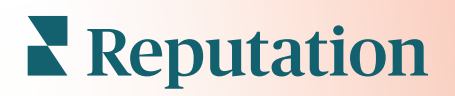

# Inquéritos

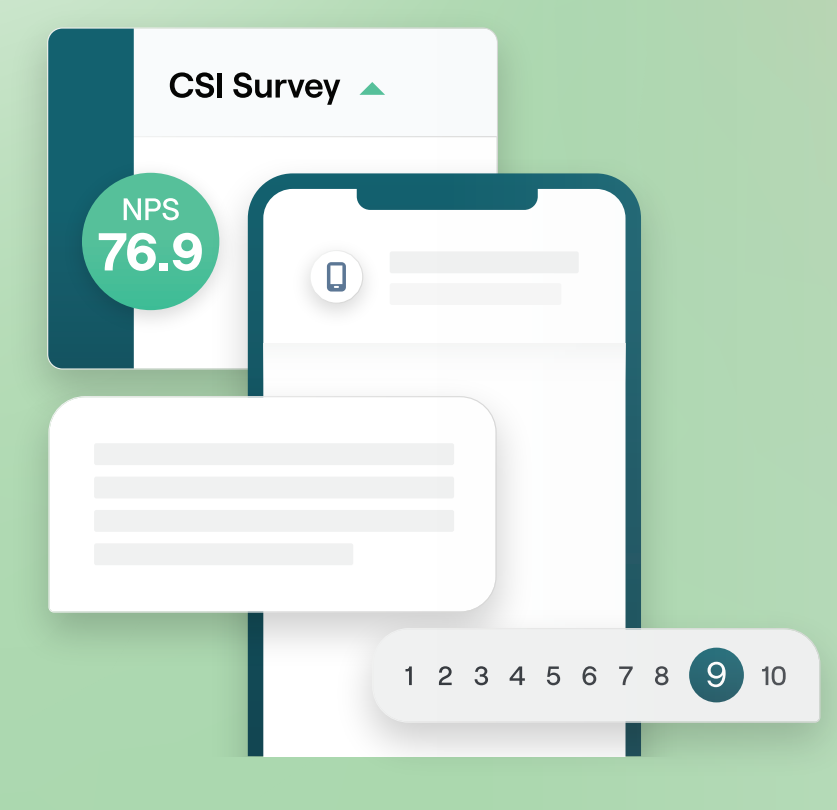

# Índice

| Ι.    | Visão geral dos inquéritos2                                            |
|-------|------------------------------------------------------------------------|
|       | a. Estruturar um inquérito                                             |
|       | <ul> <li>b. Tipos de inquéritos</li> </ul>                             |
|       | c. Impulsionador de Avaliações                                         |
|       | d. Resultados dos inquéritos                                           |
| П.    | Lista de verificação do inquérito5                                     |
| III.  | Criar um inquérito7                                                    |
|       | a. Novo inquérito                                                      |
|       | <ul> <li>b. Visibilidade condicional e caminho de inquérito</li> </ul> |
|       | c. Tipos de perguntas                                                  |
|       | d. Página de agradecimento                                             |
|       | e. Sites de avaliação                                                  |
| IV.   | Inquéritos simples19                                                   |
| ν.    | Inquéritos de conversa20                                               |
| VI.   | Ver resultados de inquérito25                                          |
|       | a. Resultados                                                          |
|       | <b>b.</b> Feed de resultados                                           |
|       | c. Gestor de resultados                                                |
| VII.  | Cálculos de classificação NPS29                                        |
| VIII. | Utilizar classificações personalizadas                                 |
| IX.   | Impulsionador de Avaliações                                            |
|       | a. Experiência de inquérito                                            |
|       | <ul> <li>b. Faça todo o feedback valer a pena</li> </ul>               |
|       | <ul> <li>Começar a utilizar o Impulsionador de Avaliações</li> </ul>   |
| Χ.    | Responder a Inquéritos                                                 |
|       | a. Gráficos                                                            |
|       | <ul> <li>b. Resultados dos inquéritos</li> </ul>                       |
|       | <ul> <li>c. Responder através da plataforma</li> </ul>                 |
| XI.   | Utilizar parâmetros URL personalizados42                               |
|       | <ul> <li>a. Exemplos de parâmetros personalizados</li> </ul>           |
| XII.  | Criar um widget de inquéritos45                                        |
| XIII. | Serviços pagos premium47                                               |
| XIV.  | Recursos adicionais48                                                  |

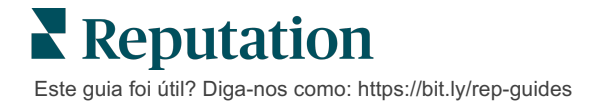

# Visão geral dos inquéritos

Dar aos locais o feedback e os conhecimentos precisos de que necessitam para atrair, satisfazer e reter clientes.

Existem várias ferramentas valiosas a considerar pelas marcas quando procuram melhorar o seu produto comercial, serviço e experiência global do cliente (CX). A realização de inquéritos aos clientes é uma ótima forma de medir o impacto dos seus esforços CX e determinar se está a satisfazer as expectativas dos clientes.

O separador Inquéritos dentro da plataforma Reputation permite-lhe construir e enviar inquéritos personalizados aos clientes para avaliar o desempenho e descobrir problemas de serviço ocultos antes que as más avaliações afetem as suas classificações. Com Inquéritos, pode:

### Reunir feedback mais rapidamente

Fornecer inquéritos através dos canais preferidos dos clientes

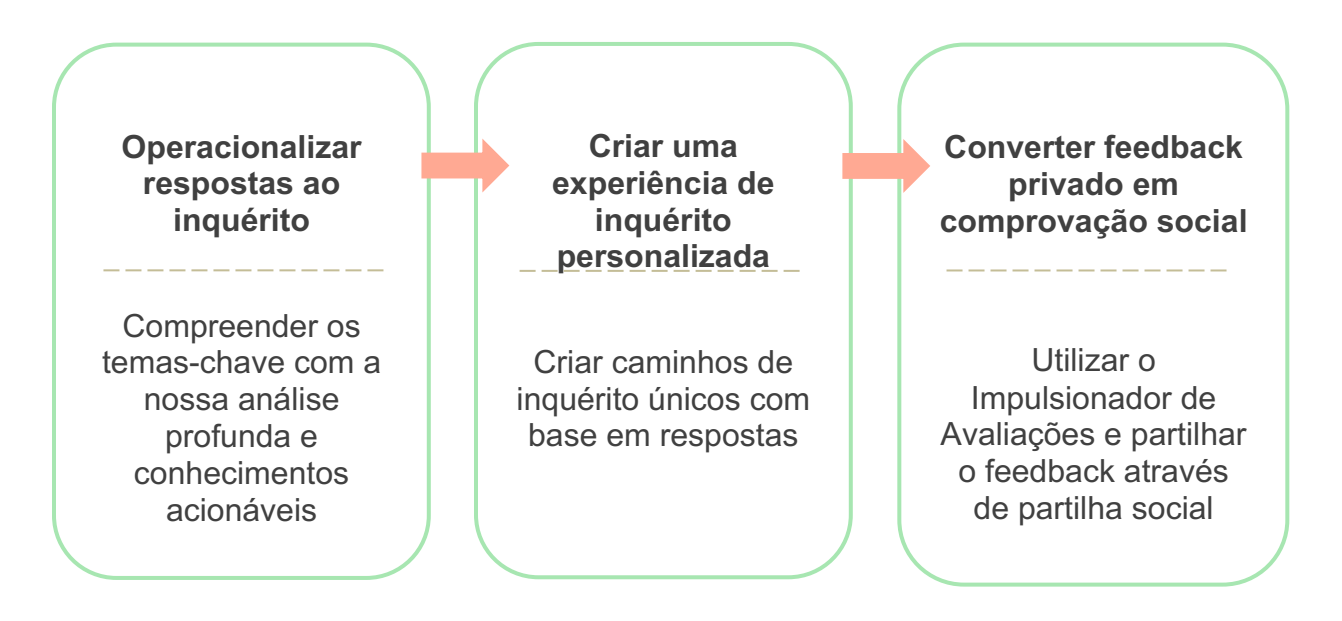

### Estruturar um inquérito

Configure rápida e facilmente o estilo, páginas e perguntas para criar um inquérito personalizado e gerar altas taxas de resposta através de correio eletrónico, SMS ou em quiosques baseados em localização. Também pode especificar o caminho, a visibilidade condicional e os saltos de página; configurar fórmulas de pontuação personalizadas, e especificar que perguntas usar para a classificação geral, NPS e comentários.

| Rating       |                                  | 0 0 0             |
|--------------|----------------------------------|-------------------|
| Required     | Please rate your visit.          | Insert Variable 👻 |
| □<br>Pathing | Click on a star to set a rating. | 🗸 Done            |

### Inquéritos simples

Fluxos de inquérito simples utilizam os modelos de pedido padrão para designs "Estrela" ou "Smiley". Estes modelos não permitem qualquer personalização do inquérito e são estruturados para pedidos de feedback fáceis e prontos para uso (direto) com pedido de avaliação com seguimento (terceiros).

### Inquéritos conversacionais

Os inquéritos conversacionais são concebidos para uma interação rápida através de mensagens de texto SMS para obter uma visão no momento. A oportunidade é fundamental para evitar que as experiências negativas fiquem fora de controlo.

Crie novos inquéritos de conversação na separador **Todos os inquéritos**. O criador de inquéritos permite especificar as perguntas, o caminho e a visibilidade condicional. Quando estiver preparado, pode testar o fluxo do inquérito no seu próprio dispositivo móvel.

**Nota:** embora os inquéritos conversacionais ofereçam menos tipos de perguntas devido às limitações técnicas das mensagens de texto, têm tipicamente taxas abertas mais elevadas do que as dos inquéritos simples.

### Inquéritos de quiosque

Os inquéritos de quiosque recolhem o feedback dos clientes instantaneamente através de um inquérito baseado na Internet num tablet no ponto de interação presencial. Exemplos destes inquéritos incluem após uma consulta médica enquanto ainda no consultório e num restaurante após o pagamento da refeição.

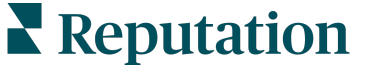

Este guia foi útil? Diga-nos como: https://bit.ly/rep-guides

## Impulsionador de Avaliações

O Impulsionador de Avaliações ajuda-o a ser escolhido à escala, convertendo o feedback de inquéritos privados em comentários públicos em sites como o Google. Tire partido das integrações de API para aumentar as respostas às avaliações e aos inquéritos, sem perder nenhum feedback. Se um cliente optar por não publicar o seu feedback como uma avaliação, o seu feedback pode ser transmitido para os seus anúncios pagos do Google como uma classificação por estrelas ou para as páginas do seu website através de widgets.

| Customer Satisfaction Survey                 |                                                                                        |
|----------------------------------------------|----------------------------------------------------------------------------------------|
| 1. Please rate your visit.                   | 2<br>We would be grateful if you would take a moment to shar<br>your review on Google. |
| 1. Please let us know about your experience. | Yes, post my review on Google No, don't post my review on Google                       |
| Submit                                       |                                                                                        |

# **Resultados dos inquéritos**

Receba métricas instantâneas e dados acionáveis através de várias áreas da plataforma. Saberá imediatamente onde estão os seus pontos fortes e que áreas precisam de atenção.

Pode ainda empoderar a sua equipa para responder rápida e adequadamente às preocupações e às reclamações, demonstrando o seu compromisso em melhorar a sua experiência.

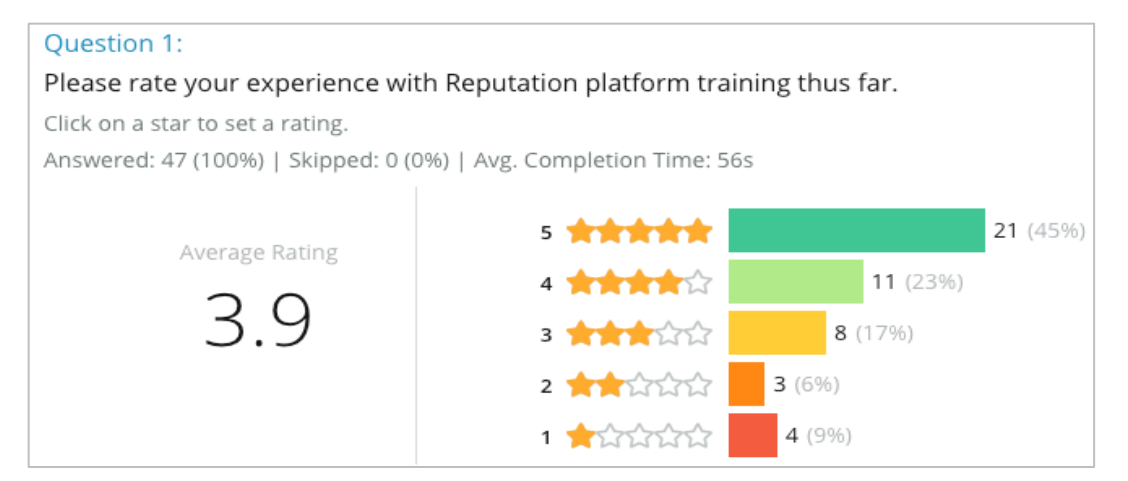

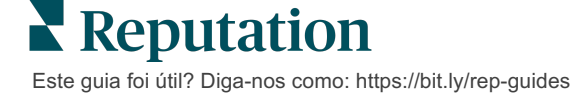

# Lista de verificação do inquérito

Preencha a seguinte lista de verificação para implementar o seu primeiro inquérito com sucesso!

# Configuração do inquérito

O processo de configuração do inquérito consiste nos seguintes passos principais:

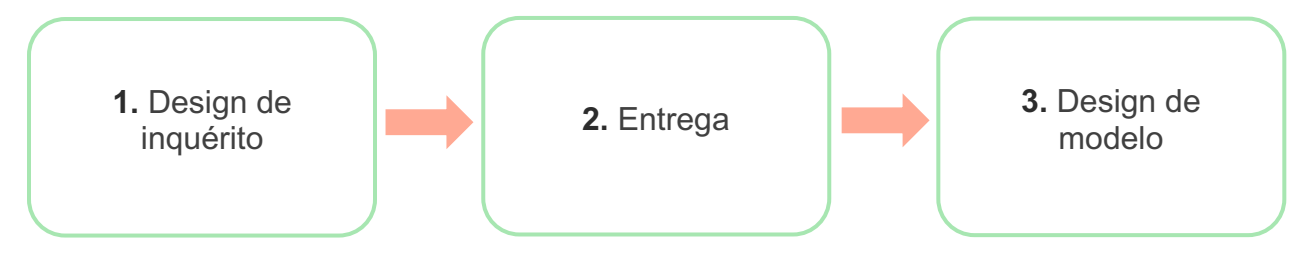

### 1. Design de inquérito

Crie facilmente os seus inquéritos com estilos, páginas e perguntas personalizadas dentro do construtor de inquéritos em plataforma. Também pode especificar o caminho e a visibilidade, configurar a pontuação personalizada, e especificar as perguntas a usar para a classificação geral, NPS e comentários. Embora a equipa da Reputation possa ajudá-lo neste processo, o criador de inquéritos disponibiliza as ferramentas de que precisa para realizar grande parte do seu projeto!

### 2. Entrega

Antes de considerar a estrutura do inquérito, tem de decidir como os seus clientes terão acesso ao mesmo.

Enviar inquéritos automatizados via e-mail ou SMS através da plataforma Reputation utilizando um modelo de pedido. Esta opção preferencial é benéfica para racionalizar todo o processo de inquérito porque todos os dados residem dentro de um sistema.

Além disso, o envio a partir da plataforma permite incorporar uma pergunta inicial de inquérito no corpo da mensagem, tal como um NPS ou uma classificação por estrelas, para alavancar o caminho imediato com base na resposta (por exemplo, fluxo positivo vs. fluxo negativo).

Se já dispõe de uma infraestrutura de e-mail ou SMS de clientes totalmente gerida, considere o envio de inquéritos a partir do Facebook, do seu website, e-mail, etc., obtendo uma ligação direta para o inquérito a exibir dentro do mesmo. Contacte o seu Gestor de Sucesso do Cliente para obter assistência com as configurações necessárias.

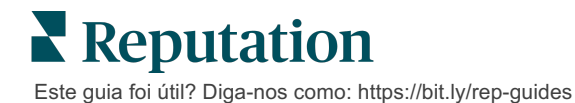

### 3. Modelo de pedido

Se optar por enviar inquéritos por e-mail/SMS na plataforma, a equipa da Reputation pode ajudá-lo a configurar o modelo de pedido. Algumas considerações importantes para o modelo incluem:

| ltem                   | Descrição                                                                                                    |
|------------------------|----------------------------------------------------------------------------------------------------|
| Тіро                   | O convite para o inquérito deve ser enviado por SMS ou e-mail?<br>Embora o SMS suporte um estilo mais conversacional, os modelos<br>de e-mail proporcionam maior flexibilidade de design.                                                                                                    |
| Destinatários          | Configure uma integração automatizada com o seu CRM ou sistema<br>externo utilizando o Rep Connect, que utiliza dados em tempo real<br>via API ou dados transacionais via CSV sobre SFTP. Em alternativa,<br>faça a compilação de uma lista de destinatários e envie pedidos de<br>inquérito através do pedido rápido ou do carregador em grupo da<br>plataforma.<br>Para informações adicionais, consulte o nosso Portal de Apoio. |
| Segmentação            | Determinar se o modelo se aplica ao inquilino (todos os locais) ou ao nível do local (único por local).                                                                                                    |
| Elementos de<br>design | Dependendo do tipo de modelo, especifique um logótipo, conteúdo<br>de cabeçalho e texto de rodapé que seja consistente com a sua<br>marca.                                                                                                    |
| Corpo                  | Compor a introdução, aplicar variáveis personalizadas para<br>personalizar o e-mail, e determinar se se deve utilizar uma pergunta<br>inicial de inquérito na mensagem para iniciar um fluxo<br>positivo/negativo.                                                                                                    |

**Nota:** os modelos de pedido requerem o e-mail do inquirido e perguntas de nome no inquérito (podem ser ocultados). Estas perguntas passam informações de identificação necessárias para a entrega e para as respostas.

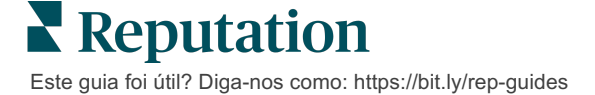

# Estruturar um inquérito

Os inquéritos devem ser concisos e devem considerar o seu objetivo. Se tiver vários objetivos, considere criar vários inquéritos.

Personalize o estilo, as páginas e as perguntas para compor um inquérito que se adapte às suas necessidades:

- Especifique o caminho, visibilidade condicional e saltos de página para a melhor experiência de utilizador para os seus clientes
- Escolha que perguntas serão utilizadas para a classificação geral, NPS e comentários
- Configurar classificação personalizada

# Novo inquérito

Pode escolher criar a partir de um modelo de inquérito previamente criado (Normal, Conversacional, Quiosque) ou criar um inquérito de raiz. Um novo inquérito em branco inclui uma página de boas-vindas (personalizável), uma página (que contém pelo menos uma pergunta) e uma página de agradecimento (personalizável).

Pode remover esses itens ou adicionar perguntas/páginas adicionais, ligar/desligar a barra de progresso, editar o cabeçalho, personalizar o logótipo, modificar outros elementos de design e definir propriedades avançadas e caminho e visibilidade.

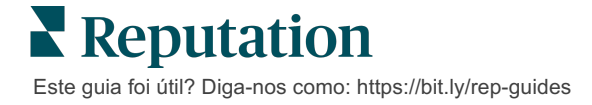

Segue-se um exemplo de fluxo de inquérito:

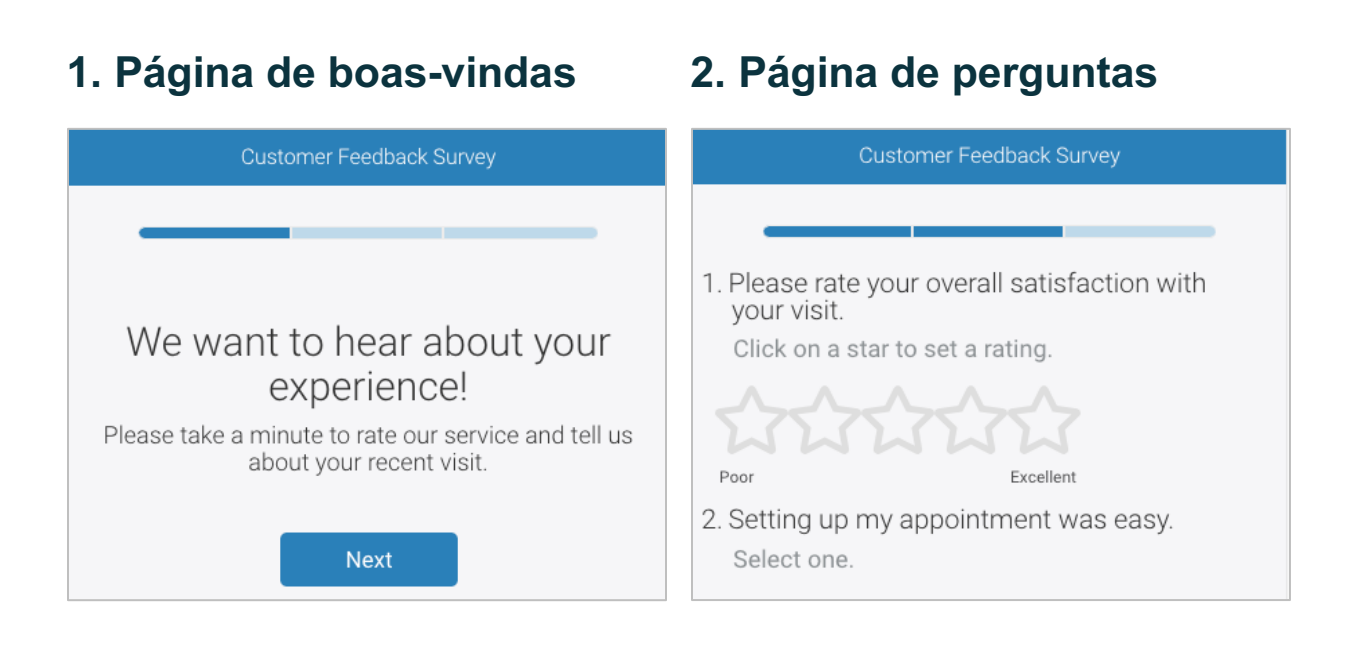

### 3. Página de pedido de avaliações

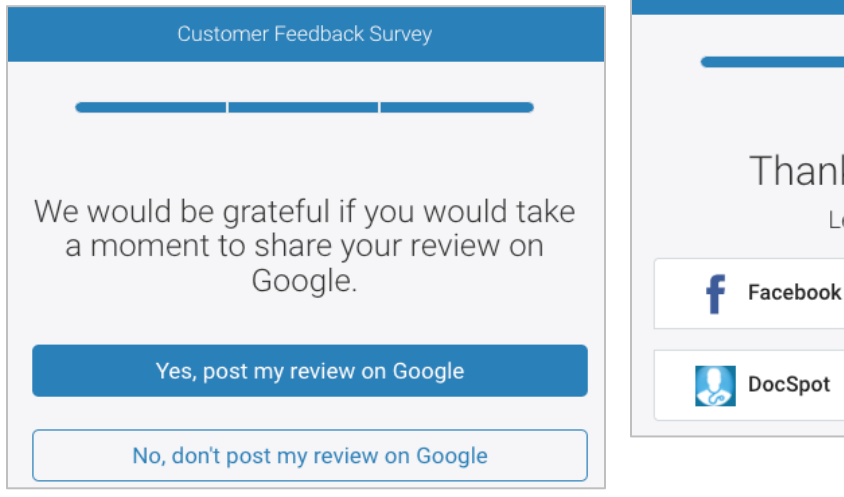

# 4. Página de agradecimento

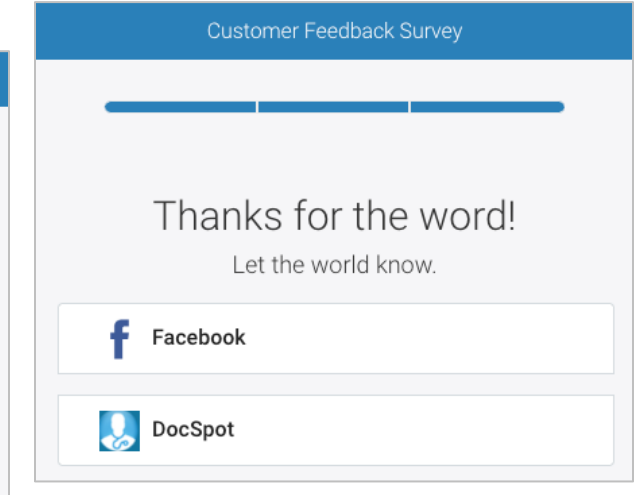

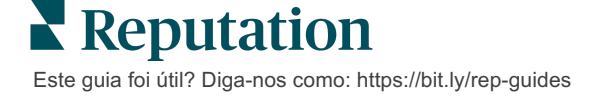

#### Para criar um novo inquérito:

- 1. A partir da plataforma, passe sobre **Inquéritos** e depois clique em **Todos os Inquéritos**.
- 2. Clique em Criar um Inquérito.

| STATE                                                   |             | CITY       |             | LOCATION  |   | ZON | E |             |       |
|---------------------------------------------------------|-------------|------------|-------------|-----------|---|-----|---|-------------|-------|
| All                                                     | •           | All        | •           | All       | - | Al  |   |             | •     |
| BRAND                                                   |             | DATE RANGE |             |           |   |     |   |             |       |
| All                                                     | -           | Last year  | -           |           |   |     |   |             |       |
| <ul> <li>Hide Filters</li> <li>All Surveys (</li> </ul> | C Reset Fil | ters       |             |           |   |     |   |             |       |
|                                                         |             | S          | Sort By Red | ent First | - | i≡  | Ð | Create a Sເ | ırvey |

3. No separador Regular, clique em Inquérito em Branco e depois Criar.

**Nota:** também pode optar por começar a partir de um modelo de inquérito pré-construído ou construir um Inquérito Conversacional ou um Inquérito de Quiosque a partir do zero.

- 4. Edite o seguinte, clicando nos ícones destacados na imagem abaixo:
  - a) Título do inquérito: clique no ícone do lápis para rotular o inquérito
  - b) Esquema de cores: clique no menu de seleção para alterar o esquema de cores do inquérito
  - c) Propriedades: clique no ícone da engrenagem para alterar as definições do inquérito, incluindo indicadores de Qualidade do Inquérito, Locais, validade do PII, Anonimato e mais.

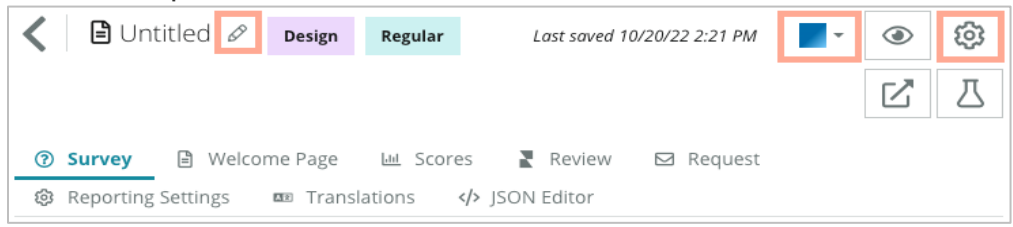

5. Adicione perguntas e/ou páginas. Consulte a página 15 para tipos de perguntas disponíveis.

| Rating             |                | 0.00 |
|--------------------|----------------|------|
| 1. Please rate y   | our visit.     |      |
| Click on a star to | set a rating.  |      |
| 22                 | 1212<br>1212   |      |
| Poor               | Excellent      |      |
|                    | Add a Question |      |

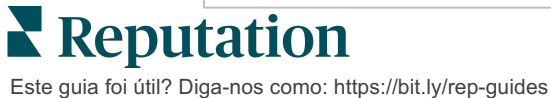

- 6. Edite propriedades das perguntas. (Passe o cursor sobre a pergunta e clicar). Consulte a página 11 para **caminho** e **visibilidade**.
- **7.** Edite cada pergunta conforme necessário e como se mostra na imagem abaixo:
  - a. Clique nas reticências para mudar o tipo de pergunta ou propriedades.
  - b. Passe o cursor sobre o módulo para ver as setas do lado direito. Clique para cima ou para baixo para reordenar a ordem das perguntas.

| Rating                                   |                            | ••••                                                                                                    |
|------------------------------------------|----------------------------|----------------------------------------------------------------------------------------------------|
| 1. Please rate y<br>Click on a star to s | our visit.<br>et a rating. | Change Page<br>Change Question Type<br>Duplicate<br>Edit Question Visibility<br>Edit Advanced Properties<br>Delete |
| Poor                                     | Excellent ① Add a Questic  | n                                                                                                    |

8. Clique em **Rever** no menu de navegação no topo da página para especificar que pergunta(s) mede(m) a classificação global, NPS e/ou comentários.

| ? | Survey 🖹 Welcome Page 🔟 Sco | res 💦 Review 🖂 Request 🔅 Reporting Settings 🚥 Translations 🅠 JSON Editor                                       |  |
|---|-----------------------------|----------------------------------------------------------------------------------------------------|--|
|   | Review                      |                                                                                                    |  |
|   | Overall Rating Question     | Please rate your visit.                                                                                        |  |
|   | Overall NPS Question        | There are no nps questions defined in the survey.                                                              |  |
|   | Overall Comment Question(s) | Please tell us about your experience.                                                                          |  |
|   | Overall Top Box Question    | Select +                                                                                                    |  |
|   | Additional Review Fields    | By submitting feedback, you grant Reputation.com and {{location-name}} the right to publish or share the res • |  |

9. Clique no ícone olho para **pré-visualizar** o inquérito e as alterações que realizou.

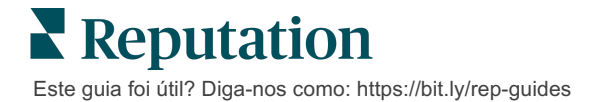

# Visibilidade condicional e caminho de inquérito

A visibilidade condicional e o caminho do inquérito dão-lhe muita flexibilidade para criar experiências de inquéritos com base em condições. Pode aplicar a visibilidade e o caminho a questões individuais no inquérito ou ao nível da página.

Por defeito, as perguntas e páginas do inquérito são exibidas pela ordem em que são listadas. O caminho permite-lhe saltar para outras secções do inquérito. Depois de um salto, o inquérito continua pela ordem listada, exceto se for aplicada visibilidade condicional ou outro caminho ao ponto de chegada.

| Propriedade                  | Descrição                                                                                                    | Exemplo                                                         |  |
|------------------------------|----------------------------------------------------------------------------------------------------|-----------------------------------------------------------------|--|
|                              | Determine para onde ir no inquérito com<br>base na resposta. Isto redireciona os<br>inquiridos para uma página diferente, em<br>vez de para uma pergunta específica,<br>dependendo das suas respostas.                                                                        | Se a resposta for,<br>enviar                                    |  |
| Caminho                      | respostas certas recebe. Por exemplo, se<br>quiser que os seus dados se concentrem<br>nos comentários negativos, estabeleça<br>uma regra de caminho para enviar um<br>número ou percentagem de pessoas que<br>deram uma avaliação positiva para a<br>página de Agradecimento. | [ <u>número/percentagem]</u><br>de inquiridos para a<br>questão |  |
|                              | Determinar se mostrar/ocultar a questão<br>com base em condições (variáveis de<br>script).                                                                                                    | Oculte esta questão se                                          |  |
| Visibilidade<br>condicionada | Também pode definir a visibilidade com<br>base na preferência estática. "Oculto" é<br>frequentemente utilizado para passar<br>dados ocultos dos inquiridos para os<br>resultados, tais como nome e e-mail.                                                                    | os valores para a<br>questão >, OU<br>questão <                 |  |

### Como aplicar o caminho

- 1. Clique na questão à qual deseja aplicar o caminho.
- 2. Clique na caixa de seleção para saltar condicionalmente para uma página ou pergunta com base num conjunto de regras.

| Rating   |                                  | 000               |
|----------|----------------------------------|-------------------|
| Required | Please rate your visit.          | Insert Variable 🔻 |
| Pathing  | Click on a star to set a rating. |                   |
|          |                                  | 🗸 Done            |

**3.** Defina a sua regra para orientar um número ou percentagem de pessoas para a próxima pergunta ou página.

| Please rate your vi   | sit.         |          | I              | nsert Variable 👻     |
|-----------------------|--------------|----------|----------------|----------------------|
| Click on a star to se | et a rating. |          |                |                      |
| lf answer is          | to           | send     | of respondent  | is to                |
| 1                     | 5            | 100      | Than 🔻         | Than 🔻 🗙             |
| 🕀 Add Path            |              | 🕀 Add Pe | ercentage Rule | Thanks for the vord! |
|                       |              |          |                | Review Sites         |

4. Clique em Concluído.

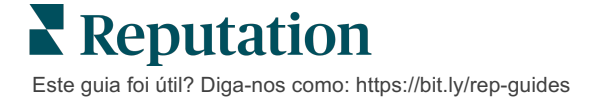

#### Como aplicar a visibilidade condicional

- 1. Clique na elipse para a questão à qual deseja aplicar a visibilidade condicional.
- 2. Clique em Editar Visibilidade da Questão.
- **3.** Escolha entre as seguintes opções: Mostrado, Escondido, Escondido Condicionalmente e Mostrado Condicionalmente.

| Edit Conditional Visibility |   |
|-----------------------------|---|
| Visibility                  |   |
| Shown                       | - |
| Shown                       | ~ |
| Hidden                      |   |
| Conditionally Hidden        |   |
| Conditionally Shown         |   |

- **4.** Aplique filtros (ou condições) para mostrar ou ocultar a próxima pergunta se o cliente responder de uma certa forma.
  - a. Ao definir a visibilidade para "Escondido Condicionalmente" ou "Mostrado Condicionalmente", deve especificar a condição sob a forma de uma expressão, que deve conter um mínimo de:

| Variável                                                                                                    | Operador                                                                                                    | Valor                                                         |
|----------------------------------------------------------------------------------------------------|----------------------------------------------------------------------------------------------------|---------------------------------------------------------------|
| As variáveis são<br>referências de código às<br>perguntas. Clique no botão<br>"Abrir as variantes e os<br>valores de scripting" para<br>localizar a variante que<br>pretende usar. | Os operadores definem a<br>notação lógica a utilizar, tal<br>como > < < = OU E NÃO<br>CONTÉM. Coloque os<br>strings entre aspas. | O valor refere-se ao input<br>para a variável<br>selecionada. |

 Introduza o código no separador Avançado ou utilize o construtor de conjunto de filtro no separador Basic.

| Visibility              |                              |             |
|-------------------------|------------------------------|-------------|
| Conditionally Shown     |                              | •           |
| Advanced Basic          |                              |             |
| Filter Set 1 🗸          |                              |             |
| Please rate your visit. | s less than or رقم 3         |             |
| ④ Add Filter            | Filter                       |             |
| 🕀 Add Filter Set        | is greater than<br>or equals |             |
|                         | is less than                 |             |
|                         | is less than or 🗹<br>equals  | Cancel Done |

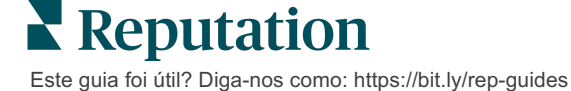

5. Clique em **Concluído.** O módulo da pergunta mostrará quando a Visibilidade Condicional for aplicada.

| Comment           |                                       | Conditional Visibility • |
|-------------------|---------------------------------------|--------------------------|
| Required          | Please tell us about your experience. | Insert Variable          |
| 5                 | Enter optional subtext                |                          |
| hesponse soldines | Type your comments here               |                          |
| Uvalidate answer  |                                       |                          |
| 🗆 PII Field       |                                       |                          |
|                   |                                       |                          |
|                   |                                       | 🗸 Done                   |

A técnica de caminho mais comum é iniciar um fluxo geral positivo ou negativo a partir do modelo personalizado de pedido. Pode incorporar a pergunta inicial de caminho diretamente no pedido por e-mail ou adicionar a pergunta inicial de caminho no inquérito.

De qualquer modo, recomendamos que use os tipos de perguntas de Avaliação por estrelas ou NPS, se o seu objetivo é invocar um fluxo positivo/negativo.

| Nota: clique nas reticências no topo da página para Editar Salto de Página ou<br>Editar Visibilidade de Página a inquiridos diretos de página a página.<br>Para aplicar o caminho ao nível de página, nenhuma pergunta |                      |  |
|----------------------------------------------------------------------------------------------------|----------------------|--|
| Page 1 🔗                                                                                                    | •                    |  |
|                                                                                                    | Move Up              |  |
|                                                                                                    | Move Down            |  |
| Rating                                                                                                    | Edit Page Jump       |  |
|                                                                                                    | Edit Page Visibility |  |
|                                                                                                    | Duplicate            |  |
| 1. Please rate your visit.                                                                                                    | Delete               |  |

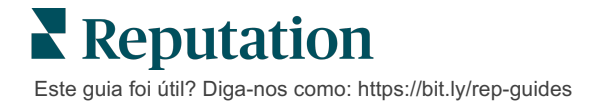

# Tipos de perguntas

Pode estruturar inquéritos com os seguintes tipos de perguntas:

| Тіро              | Exemplo                                                                                                    |  |
|-------------------|----------------------------------------------------------------------------------------------------|--|
| NPS               | 1. Based on your experience; how likely are you to recommend our dealership to a friend, family member, or colleague?         0       1       2       3       4       5       6       7       8       9       10         Not Likely |  |
| Classificação     | Please rate your visit.<br>Click on a star to set a rating.<br>Poor Excellent                                                                                                    |  |
| Selecionar um     | Which of the following do you prefer?<br>Select one.<br>O Quality<br>O Value<br>O Selection                                                                                                    |  |
| Selecionar muitos | Which of the following do you prefer?<br>Select one or more.<br>Quality<br>Value<br>Selection                                                                                                    |  |
| Data              | When did you attend our facility?                                                                                                    |  |
| Menu de seleção   | Which of the following do you prefer?<br>Select one.                                                                                                    |  |

| Тіро                         | Exemplo                                                                                                    |  |  |  |
|------------------------------|----------------------------------------------------------------------------------------------------|--|--|--|
| Selecionar uma<br>grelha     | Please state your opinion on the scale below.<br>One response required per row.                                                    |  |  |  |
|                              | Poor Fair Good Excellent N/A                                                                                                    |  |  |  |
|                              | Quality O O O O                                                                                                    |  |  |  |
|                              | Value O O O                                                                                                    |  |  |  |
|                              | Selection O O O                                                                                                    |  |  |  |
| Selecionar muitas<br>grelhas | Please state your opinion on the scale below.<br>Select one or more per row.                                                       |  |  |  |
| -                            | Breakfast Lunch Dinner Snack                                                                                                    |  |  |  |
|                              | Apple                                                                                                    |  |  |  |
|                              | Banana                                                                                                    |  |  |  |
|                              | Orange                                                                                                    |  |  |  |
| Comentário                   | Please tell us about your experience.                                                                                              |  |  |  |
| Termos de Serviço            | By submitting feedback, you grant Reputation.com and {{location-<br>name}} the right to publish or share the response with others. |  |  |  |
| Cabeçalho                    | We want to hear about your<br>experience!<br>Please take a minute to rate our service and tell us about<br>your recent visit.      |  |  |  |

| Тіро                        | Exemplo                                                                                                    |  |
|-----------------------------|----------------------------------------------------------------------------------------------------|--|
| Imagem                      | Url Upload                                                                                                    |  |
| Etiqueta                    | Customer Service<br>Please take a minute to rate our service and tell us about your recent visit.                                                                |  |
| HTML                        | <h3 class="text-center">Custom HTML</h3>                                                                                                    |  |
| Carregamento de<br>ficheiro | Upload a file     Insert Variable ▼       Required     Enter optional subtext       ✓     Validate answer       File U ▼     Any File Type       PII       Field |  |
| E-mail do inquirido*        | What is your email? * Type your email here                                                                                                    |  |
| Nome do inquirido*          | What is your name? * Type your name here                                                                                                    |  |
| Telefone do<br>inquirido*   | What is your phone number? *         +1         Type your phone here                                                                                             |  |
| Anonimidade do<br>inquirido | Submit my response anonymously                                                                                                    |  |

**Nota:** \*estas perguntas estão geralmente "Ocultas" (Visibilidade condicional = Oculto) para passar dados escondidos de quem responde para os resultados.

# Página de agradecimento

Inclua uma mensagem para agradecer a quem respondeu e chegou ao fim do inquérito. Por predefinição, os novos inquéritos incluem um cabeçalho e uma secção de sites de avaliação na página de agradecimento. Estes itens são personalizáveis, mas também podem ser removidos.

### Sites de avaliação

Os sites de avaliação permitem as seguintes personalizações:

 Plataforma Seleciona Fontes: assinale a caixa Seleção Automática de Fonte para permitir à plataforma escolher os sites de avaliação a incluir. Assinale a caixa junto a sites específicos para excluir da seleção automática da fonte.

| Review                                | / Sites                                                                               |                                                                | 000                                                          |
|---------------------------------------|---------------------------------------------------------------------------------------|----------------------------------------------------------------|--------------------------------------------------------------|
| ✔<br>Automatic<br>Source<br>Selection | Select the sources<br>Check all Uncheck<br>Glassdoor<br>DocSpot<br>Indeed<br>Facebook | s to exclude from aut<br>all<br>Google<br>BBB<br>G2<br>RateMDs | omatic source selection.<br>DD.com<br>ZocDoc<br>HealthGrades |

 Fontes Específicas Selecionadas: desmarque a caixa Seleção Automática de Fonte para selecionar a(s) fonte(s) que pode(m) aparecer na página de Agradecimento. Assinale a caixa junto a sites específicos a incluir.

| Review                                | / Sites                                                                               |                                                           | 000                                                                    |
|---------------------------------------|---------------------------------------------------------------------------------------|-----------------------------------------------------------|------------------------------------------------------------------------|
| □<br>Automatic<br>Source<br>Selection | Select the sources<br>Check all Uncheck<br>Glassdoor<br>DocSpot<br>Indeed<br>Facebook | s that can show.<br>all<br>Google<br>BBB<br>G2<br>RateMDs | <ul> <li>☐ MD.com</li> <li>☐ ZocDoc</li> <li>☐ HealthGrades</li> </ul> |

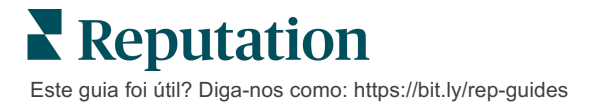

# Inquéritos simples

Inquéritos simples são modelos de pedido de avaliação que também pedem feedback direto.

Para solicitar feedback com inquéritos simples dos clientes, clique em **Pedidos** no menu de navegação esquerdo e depois clique em **Pedidos em grupo.** Escolha entre os modelos de pedido padrão disponíveis para personalizar o inquérito simples de acordo com as suas necessidades.

A certa altura, não era invulgar as empresas praticarem a regulação de avaliações, ou seja, pedir aos clientes com experiências positivas que deixassem avaliações públicas. Contudo, este é um método altamente controverso, uma vez que é inerentemente enganador apresentar online classificações inflacionadas e compensar as revisões negativas enterrando-as com as positivas.

#### Como tal, a plataforma Reputation já não suporta a regulação de avaliações.

No fim do fluxo do inquérito simples (independentemente do modelo escolhido), são apresentadas ao cliente opções para copiar o inquérito para uma avaliação indireta para publicidade. Pode escolher quais as opções de sites de avaliação que estão disponíveis dentro das definições de pedido.

| Un-check sites below to exclude those sites from requests. |             |             |  |
|------------------------------------------------------------|-------------|-------------|--|
| DocSpot                                                    | Facebook    | 🗌 Glassdoor |  |
| 🗹 Google                                                   | ີ່ LinkedIn | Survey      |  |

Os clientes que escolham o Google como opção do pedido não precisam de copiar/colar o seu feedback no formulário. Ao invés disso, a avaliação e os comentários são automaticamente capturados do inquérito e preenchidos na caixa de avaliação do Google, que é colocada diretamente no Google a partir da plataforma Reputation. Enviar a informação da nossa plataforma (em vez de enviar a avaliação pelo sistema do Google) melhora a capacidade de atribuir avaliações aos pedidos. É também um passo a menos para o avaliador, o que melhora a conversão.

Nota: opcionalmente, pode publicar avaliações geradas a partir de pedidos de inquérito simples na sua página de distribuição My Reputation. Vá a Definições de Administrador e clique em Distribuição.

# Inquéritos conversacionais

Recolha grandes volumes de feedback rápido e curto com inquéritos via SMS.

O criador de inquéritos permite-lhe especificar as perguntas que compõem o inquérito. Também pode especificar o caminho e a visibilidade condicional. Quando estiver pronto, pode testar o fluxo do inquérito no seu próprio dispositivo móvel.

**Nota:** consulte a página 12 para mais dicas sobre estratégia de inquérito e descrição dos tipos de perguntas durante a criação de um inquérito.

Para criar um inquérito conversacional:

- 1. A partir da plataforma, clique em Inquéritos > Todos os Inquéritos.
- 2. Clique em Criar um Inquérito.
- 3. No separador Conversação, clique em Inquérito em Branco > Criar.

| onversational                                                    | Kiosk                                     |               |
|------------------------------------------------------------------|-------------------------------------------|---------------|
|                                                                  |                                           |               |
| Survey                                                           |                                           |               |
| ng templates for<br>ou can create a new<br>ager to explore optio | und<br>survey from scratch, or con<br>ns. | tact a Client |
|                                                                  |                                           |               |
|                                                                  |                                           |               |
|                                                                  |                                           | 61            |

**Nota:** também pode optar por começar a partir de um modelo préconstruído, se disponível.

4. Defina o nome do inquérito (por exemplo, "As suas iniciais - Conversacional").

5. Clique dentro da pergunta de Avaliação para mostrar as propriedades.

| Rating   |                                                  | 0 0 0             |
|----------|--------------------------------------------------|-------------------|
| Required | Please rate your visit.                          | Insert Variable 👻 |
|          | Click on a star to set a rating.                 |                   |
|          | Enter an optional response for a positive rating |                   |
|          | Enter an optional response for a neutral rating  |                   |
|          | Enter an optional response for a negative rating |                   |

- Adicione respostas opcionais para classificações positivas, neutras e negativas. Estas respostas serão condicionalmente anexadas ao elemento seguinte no inquérito:
  - **Positiva:** Ficamos felizes por ter tido uma boa experiência!
  - Neutra: Lamentamos que a sua experiência não tenha sido excecional.
  - Negativa: Estamos desiludidos por saber que a sua experiência não foi positiva.
- 7. Clique em **Concluído** para fechar as propriedades da pergunta.
- Abaixo da pergunta de avaliação, clique em Adicionar uma Questão > Comentário.
- 9. Clique no interior da pergunta Comentário para expandir as propriedades.

| Comment                    |                                       | 000               |
|----------------------------|---------------------------------------|-------------------|
| Required                   | Please tell us about your experience. | Insert Variable 🝷 |
| 5<br>Response box<br>lines | Enter optional subtext                |                   |
| □ Validate<br>answer       | Type your comments here               |                   |
| 🗆 PII Field                |                                       |                   |

**10.** Altere o texto da pergunta para: "O que podemos melhorar na sua próxima visita"?

**Nota:** mostraremos esta pergunta imediatamente após a resposta da avaliação do cliente. Se quiser mostrar diferentes perguntas de comentário com base no valor da avaliação dada, tente clicar na elipse e experimentar a visibilidade condicional.

**11.** Clique em **Concluído** para fechar as propriedades da pergunta.

**12.** Clique dentro da pergunta do título para mudar o texto para: "Agradecemos o seu feedback".

| Heading                                                                    |                   | 000    |
|----------------------------------------------------------------------------|-------------------|--------|
| We want to hear about your experience!                                     | Insert Variable 👻 |        |
| Please take a minute to rate our service and tell us about your recent vis | it.               |        |
|                                                                            |                   | 🗸 Done |

- **13.** Clique em **Adicionar uma Questão > Sites de avaliação**.
- 14. Clique na pergunta de Sites de avaliação. Desmarque a caixa de seleção automática da fonte e selecione Google e outro site de avaliação. Clique em Concluído quando terminar.

| Review Sites |                        |             |              |        |  |
|--------------|------------------------|-------------|--------------|--------|--|
| Automatic    | Select the sources tha | t can show. |              |        |  |
| Source       | Check all Uncheck all  |             |              |        |  |
| Selection    | Glassdoor              | 🗹 Google    | MD.com       |        |  |
|              | DocSpot                | BBB         | ZocDoc       |        |  |
|              | 🗆 Indeed               | 🗆 G2        | HealthGrades |        |  |
|              | Facebook               | RateMDs     |              |        |  |
|              |                        |             |              | 🗸 Done |  |

15. No topo do criador de inquéritos, clique em Definições.

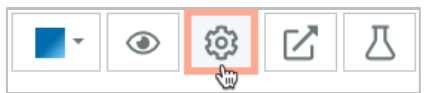

16. Coloque o Estado do Inquérito em Ativo.

| Default Locale 🕕                               | English (United States)                                                                                                    |            |        |  |  |  |
|------------------------------------------------|----------------------------------------------------------------------------------------------------|------------|--------|--|--|--|
| Survey Experience Ty<br>be saved<br>Template K | Survey Experience Ty<br>The survey is live and results will<br>be saved. Questions and options<br>Cannot be removed. Autosaving is<br>disabled. |            |        |  |  |  |
| Survey Status 🚯                                | Active                                                                                                    | In Testing | Design |  |  |  |

17. Clique em Guardar.

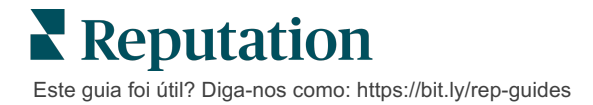

18. Clique em Pedido no topo do criador de inquéritos. A partir do menu de seleção, selecione o(s) modelo(s) de pedido que será(ão) utilizado(s) para enviar este inquérito. Isto permite que o seu inquérito de conversação seja selecionável ao enviar pedidos.

| Π       | Request                                                      |
|---------|--------------------------------------------------------------|
|         | Select request template(s) that will be used with the survey |
|         | Select                                                       |
|         | Tenant Templates                                             |
| $\zeta$ | Appointment Follow-up                                        |
|         | Conv Survey                                                  |
|         | Conversational Survey                                        |

**19.** No separador Pedidos (no menu principal de navegação do lado esquerdo), clique em **Pedido Rápido**.

**Nota:** também pode enviar pedidos de Inquérito Conversacional em grupo. Consultar a página 19 para saber mais sobre como enviar pedidos em grupo.

- 20. Clique no separador Inquérito Conversacional.
- 21. Na caixa Localização, escreva o local que pretende utilizar para o pedido (por exemplo, "BDP Uptown").
- 22. Insira o seu nome e número de telefone.

| Conversational Survey     |   |
|---------------------------|---|
| Location:                 |   |
| BDP - Uptown              |   |
| Customer Name:            |   |
| e.g. John Smith           |   |
| Phone Number:             |   |
| Template:                 |   |
| SMS Survey Invitation     | * |
| Skip the request template |   |

**23.** No menu de seleção do modelo, escolha o modelo concebido para os Inquéritos Conversacionais.

**Nota:** não existem modelos de sistema para o Inquérito Conversacional, pelo que não será necessário criar nenhum para a sua conta.

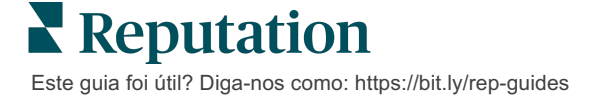

| Survey Template:                     |                      |   |
|--------------------------------------|----------------------|---|
| Select                               |                      | Ŧ |
| 1946 - Alexandra Alexandra           |                      |   |
| Hide advanced options                |                      |   |
| Dynamic Fields:                      |                      |   |
| Custom Variables                     |                      | ~ |
| * recipient-name:                    |                      |   |
|                                      |                      |   |
|                                      |                      |   |
| Standard Variables                   |                      | > |
| Review Sites:                        |                      |   |
| Reputation.com inserted              |                      |   |
| O Manually inserted                  |                      |   |
| Un-check sites below to exclude thos | sites from requests. |   |
| DocSpot                              | Facebook             |   |
| ✓ Glassdoor                          | Google               |   |
| 🗹 LinkedIn                           | Survey               |   |

24. No modelo de inquérito, escolha o inquérito que acabou de criar.

### 25. Clique em Enviar SMS.

**Nota:** clique em **Teste** para ver como será o SMS. Os resultados não estão guardados, mas não pode interagir com a funcionalidade de mensagens. Clique em **Enviar SMS** para receber uma mensagem de texto e experienciar

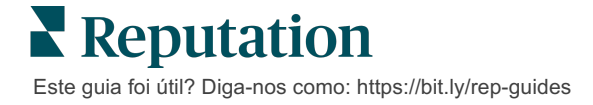

# Visualizar os resultados dos inquéritos

O separador Inquéritos apresenta os resultados dos inquéritos diretos enviados pela sua empresa.

Todos os inquéritos que criar no separador Inquéritos aparecem na vista Todos os inquéritos quer seja na Vista de cartão ou na Vista de lista.

| 🗈 Visi    | it + Tot     | al Ex 。              | • • |
|-----------|--------------|----------------------|-----|
| Active    | Regular      | Created May          | /   |
| 4.        | 8            | NPS<br>-             |     |
| 0<br>Sent | 11<br>starte | 2 31<br>ed Completed |     |
| لط Resu   | ults         | 🙉 Previ              | ew  |

Nota: uma pergunta de classificação ou NPS tem de ser identificada nas definições da Avaliação de inquéritos.

# **Estatísticas**

| Estado    | Descrição                                                                                                    |
|-----------|----------------------------------------------------------------------------------------------------|
| Enviado   | Número de pedidos por e-mail e/ou SMS enviados a partir do<br>modelo designado. Escolha o(s) modelo(s) a associar a cada<br>inquérito no âmbito das configurações de <b>Pedido</b> aquando da<br>criação de um inquérito. |
| Iniciado  | Número de vezes que um inquérito é aberto num navegador. Isto inclui a pré-visualização do inquérito.                                                                                                    |
| Concluído | Número de inquéritos terminados e enviados.                                                                                                    |

### Resultados

Clique no ícone **Resultados** para ver a pontuação de resumo (se aplicável), e os resultados detalhados para o inquérito selecionado. Use os filtros da linha superior para limitar os dados apresentados.

#### Resumo

O separador Resumo dos resultados mostra representações gráficas para os resultados totais. Os resultados são agrupados por:

- Classificação Geral/NPS Geral Ordenável por tempo ou por localização (Todos, Primeiros 10, Últimos 10). Alterne entre NPS e Classificação.
- Questão Os gráficos variam por tipo de questão.
- Propriedades de Inquérito Metadados adicionais relatáveis determinados no momento da criação do inquérito.

Filtre o separador Resumo clicando nos gráficos na secção de perguntas ou utilizando a opção Mais Filtros no topo da página para aprofundar os resultados e tendências para obter respostas específicas.

Clique em **Guardar Visualização** para guardar uma cópia do seu separador Resumo filtrado para referência futura no menu de seleção de Visualizações.

| All Surveys > Visit + Total Experience |                |   |              |   |           |  |
|----------------------------------------|----------------|---|--------------|---|-----------|--|
| >                                      | Unsaved View 👻 | 7 | More Filters | Û | Save View |  |

### Pontuação

Após clicar nos resultados do inquérito, clique em **Pontuações** para aprofundar o feedback do cliente.

| Computed Score                     | • • •                                 |
|------------------------------------|---------------------------------------|
| Empathy                            |                                       |
| Enter optional description         |                                       |
| Set custom scale default is 0 to   | 5                                     |
| Enter the Groovy DSL script below. |                                       |
| if (sq21.contains('o22'            | )) a=100                              |
| else if (sq21.contains(            | 'o23')) a=75                          |
| else if (sq21.contains(            | 'o24')) a=50                          |
| else if (sq21.contains(            | 'o25')) a=25                          |
| else if (sq21.contains(            | 'o26')) a=0                           |
| else a = null                      |                                       |
| if (a!=null)return Math            | .round(a/20 * 10)/10 else return null |
|                                    |                                       |

Nota: as pontuações dos clientes devem ser incorporadas no inquérito durante o processo de criação.

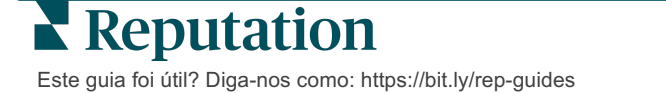

### Detalhes

Consulte inquéritos individuais enviados e responda aos clientes.

| BDP - Uptov                 | WN Jun 9              | 9, 2022                 |                         |                             |             |                      |            |              |         |             |
|-----------------------------|-----------------------|-------------------------|-------------------------|-----------------------------|-------------|----------------------|------------|--------------|---------|-------------|
| 음 Anonymou                  | is ⊠ k*               | ******                  | Completion              | Time - 1m 21s               | Device Type | - Desktop            | IP Addres  | ss - 2****** | *** Pe  | ople        |
| How would                   | you rate              | e the emp               | oathy of th             | ne staff at th              | nis clinic? |                      |            |              |         |             |
| Exceptional                 | Good                  | Modera                  | ate Less                | than expected               | l Not at a  | 11                   |            |              |         |             |
| You selected<br>and answer  | d Except<br>questio   | tional . Ho<br>ns?      | ow well di              | d the physi                 | cian or pra | ctitioner            | you met    | with exp     | lain yo | ur options  |
| Excellent                   | Good                  | Moderate                | Less th                 | an expected                 | Not at all  |                      |            |              |         |             |
| Wait times i<br>you see you | nclude t<br>ir provid | time sper<br>ler within | nt in the w<br>30 minut | aiting room<br>es of your a | and exam    | room. Ir<br>nt time? | the last   | : 12 mont    | hs, ho  | w often did |
| Always                      | Jsually               | Sometime                | es Neve                 | r                           |             |                      |            |              |         |             |
| Overall how                 | would g               | you rate t              | the hygier              | ne or cleanli               | ness of thi | s clinic?            |            |              |         |             |
| Excellent                   | Good                  | Moderate                | Less th                 | an expected                 | Not at all  |                      |            |              |         |             |
| Based on yo<br>colleague?   | our expe              | erience; h              | ow likely               | are you to r                | ecommenc    | d this clin          | ic to a fr | iend, fam    | ily mei | mber, or    |
| 0                           | 1                     | 2                       | 3                       | 4                           | 5           | 6                    | 7          | 8            | 9       | 10          |
| Not Likely                  |                       |                         |                         |                             |             |                      |            |              |         | Very Likely |

## Feed de resultados

Veja os resultados do seu inquérito da forma que lhe for mais útil, tal como filtrar os dados do inquérito por data, localização, sub-marca ou sentimento.

| STATE |   | CITY  |   | LOCATION   |   |
|-------|---|-------|---|------------|---|
| All   | • | All   | • | All        | • |
| ZONE  |   | BRAND |   | DATE RANGE |   |
| All   | • | All   | • | Last year  | • |

Estas visualizações são atualizadas dinamicamente de acordo com os filtros que definiu, permitindo-lhe destacar temas de feedback importantes mais do que texto ou dados tabulares. Escolha entre os gráficos de Classificações ao longo do Tempo, Pesquisas Completadas/Respondidas ou NPS ao longo do tempo.

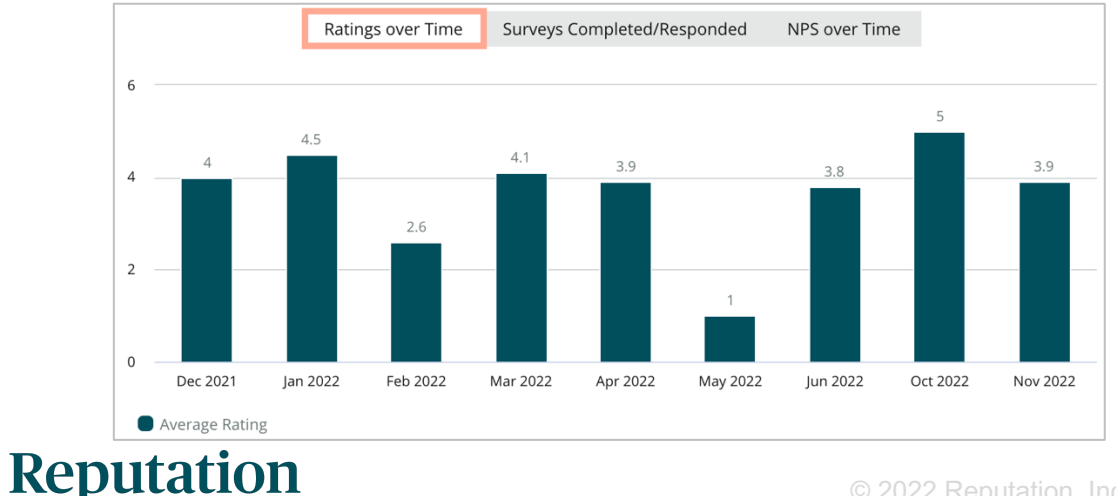

### Este guia foi útil? Diga-nos como: https://bit.ly/rep-guides

## Gestor de resultados

O Gestor de resultados do inquérito permite-lhe ver todas as respostas num só lugar para análise. Pode filtrar os dados do inquérito e guardá-los como uma visualização personalizada para aceder aos mesmos facilmente. Por exemplo, pode querer filtrar respostas que tenham NPS < 3 e Categoria = Estacionamento.

Para usar o Gestor de resultados:

- 1. No menu Inquéritos, clique em Gestor de resultados.
- 2. A partir do menu de seleção de Inquéritos, selecione o inquérito que pretende gerir. (Pode selecionar um de cada vez).
- 3. Clique em Mais filtros para filtrar os resultados por pergunta / valor.
- Clique em Editar colunas para personalizar os dados mostrados no ecrã dos resultados.
- 5. Clique nas reticências para Fazer o download em formato CSV ou Agendar para que o relatório seja entregue regularmente.

Nota: também pode ver a NPS/Classificação geral, Tendências de NSP/Classificação, Métricas da integridade e um Snapshot dos comentários de todos os inquéritos no Painel de Inquérito.

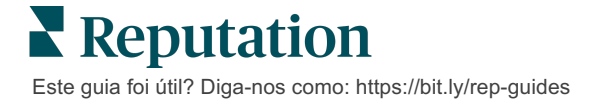

# Cálculos de Classificação NPS

O Net Promoter Score (NPS) é um índice que varia de -100 a 100 que mede a vontade dos clientes de recomendar os seus produtos e serviços a outras pessoas.

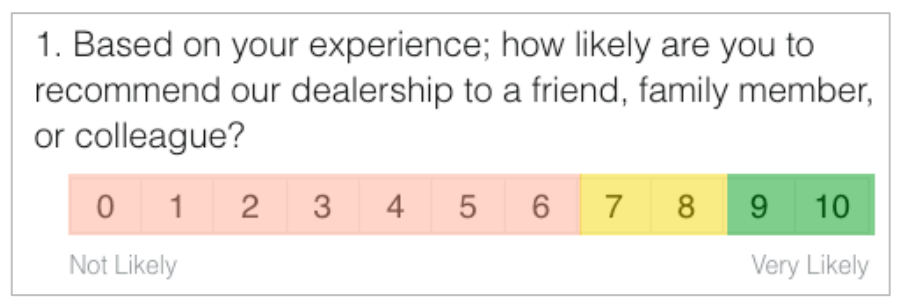

Esta pontuação baseia-se no seguinte tipo de pergunta de inquérito, codificada por cores de acordo com as seguintes descrições:

Clientes que lhe dão 6 ou menos são Detratores.

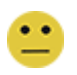

Clientes que lhe dão 7 ou 8 são Passivos.

Clientes que lhe dão 9 ou 10 são Promotores.

Para calcular o seu NPS, o sistema diminui a percentagem de Detratores da percentagem de Promotores. Então, se 50% das pessoas que responderam foram Promotores e 10% foram Detratores, o seu Net Promoter Score é de 40.

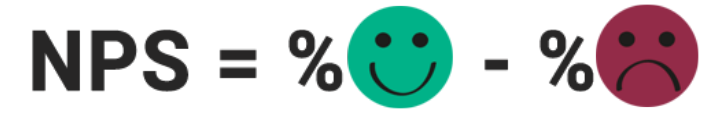

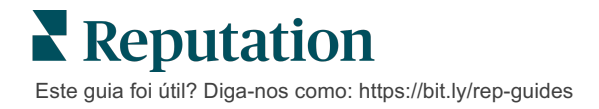

# Utilizar pontuações personalizadas

As pontuações personalizadas do inquérito permitem-lhe reestruturar as respostas do inquérito para gerar o seu próprio mecanismo de pontuação nos resultados. Os cálculos para pontuações personalizadas são escritos utilizando scripts Groovy DSL. (Ver abaixo, por exemplo, a sintaxe).

Vamos criar uma pontuação personalizada para o seguinte cenário. Atribua uma pontuação de bastidores às duas perguntas seguintes. Em seguida, gere uma pontuação total de "Equipa Superstar" com base na média dessas pontuações individuais. Depois de obter as pontuações, pode classificar as principais localizações para cada um.

Atenção! Se estiver a adicionar pontuações a um inquérito ativo, não será possível editar os scripts depois de sair do criador de inquéritos.

#### Criar pontuações personalizadas:

- 1. No separador **Inquéritos > Todos os inquéritos**, clique em **Editar** junto ao inquérito a que deseja aplicar as pontuações.
- 2. No Criador de inquéritos, clique no separador Pontuações.
- 3. Clique em Adicionar uma pontuação.

Aparece um script predefinido na caixa de scripts: return sq19

- Insira uma Etiqueta de pontuação. No nosso exemplo, a primeira pontuação será para a pergunta sobre a Empatia.
- 5. No topo do script, expandir Variáveis disponíveis para script para ligação.

Todas as variáveis e valores disponíveis no inquérito são listados para referência no seu script. Uma vez que a nossa pergunta de Empatia é a primeira pergunta do inquérito, vamos começar com a referência sq19 (variável) e todos os seus valores possíveis (o20, o21, o22, o23, o24).

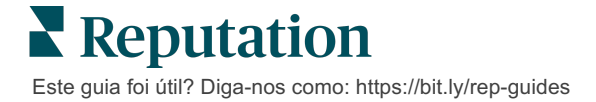

 Modifique o script para o seguinte, onde 'a' é a variável atribuída à pontuação de Empatia:

if (sq19.contains('o20')) a=100 else if (sq19.contains('o21')) a=75 else if (sq19.contains('o22')) a=50 else if (sq19.contains('o23')) a=25 else if (sq19.contains('o24')) a=0 else a = null

if (a!=null)return Math.round(a/20 \* 10)/10 else return null

**Nota:** a pontuação final pode ser uma escala personalizada, mas o valor por defeito é de 0-5. O exemplo utiliza uma pontuação de 0-100 pontos para efeitos de mostrar a sintaxe de cálculo. Isto é útil se as perguntas tiverem 3, 4 ou 5 opções à escolha e for necessário converter para a escala comum.

7. Clique em Testar.

Na janela Perguntas de teste calculadas, são geradas respostas/valores de inquérito selecionadas aleatoriamente. Se não houver erros no script, os resultados do teste devem devolver uma pontuação com base no valor aleatoriamente selecionado. Clique em Testar novamente para gerar novos valores aleatórios e garantir que a pontuação é atualizada.

- 8. Clique em Concluído para voltar à página de Script.
- 9. Clique em Adicionar uma pontuação.
- Repita os passos acima para criar outra classificação para Comunicação utilizando o seguinte script, onde "b" é a variável atribuída à pontuação de Comunicação:

if (sq26.contains('o27')) b=100else if (sq26.contains('o28')) b=75else if (sq26.contains('o29')) b=50else if (sq26.contains('o30')) b=25else if (sq26.contains('o31')) b=0else b = null

if (b!=null)return Math.round(b/20 \* 10)/10 else return null

11. Clique em Adicionar uma pontuação.

12. Repita os passos acima para criar outra pontuação para Equipa Superstar, que calcula a média das pontuações de Empatia e Comunicação:

```
if (sq19.contains('o20')) a=100
else if (sq19.contains('o21')) a=75
else if (sq19.contains('o22')) a=50
else if (sq19.contains('o23')) a=25
else if (sq19.contains('o24')) a=0
else a = null
if (sq26.contains('o27')) b=100
else if (sq26.contains('o28')) b=75
else if (sq26.contains('o28')) b=50
else if (sq26.contains('o30')) b=25
else if (sq26.contains('o31')) b=0
else b = null
return ((Math.round((a+b)/20 * 10)/10)/2
```

13. Clique em Guardar.

**Nota:** da próxima vez que alguém completar o inquérito, a informação de pontuação será incluída nos resultados.

**14.** Volte ao separador **Inquéritos** > **Todos os Inquéritos** e clique em **Resultados** no inquérito que modificou.

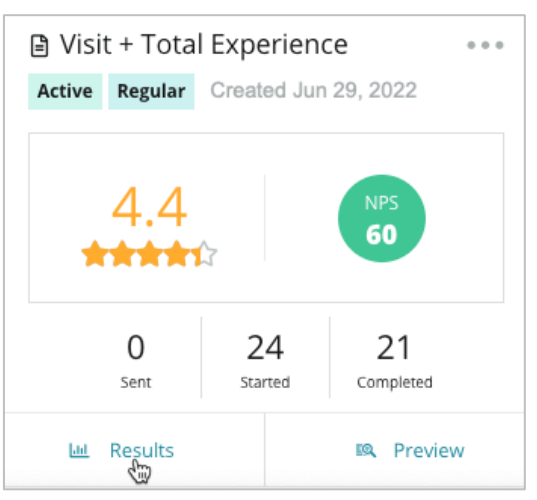

15. Clique no separador Pontuações.

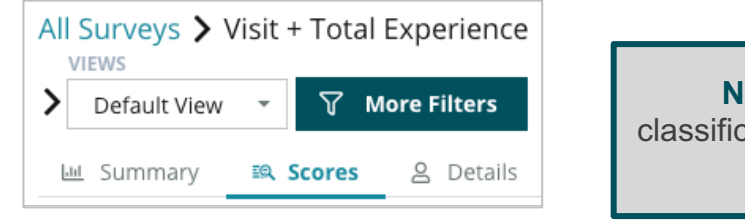

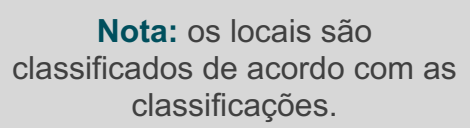

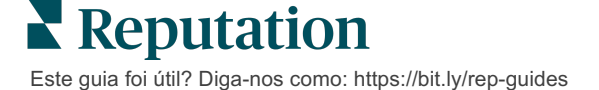

# Impulsionador de Avaliações

Gere volumes maiores de avaliações com mais rapidez e seja escolhido em escala.

O Impulsionador de Avaliações aproveita as integrações de API com sites de avaliação de topo para simplificar o processo de transformar o feedback do inquérito direto em avaliações públicas com um clique. Se os clientes optarem por não deixar feedback publicamente, use esse feedback para alimentar as Classificações do vendedor do Google, as Informações de experiência e widgets no seu site para um resultado sem desperdícios.

O Impulsionador de avaliações ajuda a sua empresa a:

- Aumentar o volume de feedback recebido dos seus clientes.
- Enviar feedback para sites de avaliação, anúncios pagos do Google ou para o seu próprio site.
- Aumentar as taxas de conversão de clientes nas suas ações de publicidade paga.

# Experiência de inquérito

O primeiro passo do Impulsionador de avaliações é enviar inquéritos para os seus clientes para recolher feedback sobre o seu negócio. Aqui está um exemplo de como é esse processo de inquérito do ponto de vista do cliente.

### 1. Capte o feedback do cliente.

- No mínimo, o inquérito capta uma classificação e um comentário.
- Os inquéritos podem ser tradicionais (enviados por correio eletrónico ou SMS) ou de conversação (apenas SMS).
- A caixa Termos e Condições tem de ser selecionada pelo consumidor para publicar o feedback.
- Uma vez submetidos, os resultados do inquérito estão disponíveis no separador Inquéritos > Feed de Resultados, bem como disponíveis para análise no separador Experiência.

2. Oferecer para partilhar feedback como avaliação.

- Configure opções do local de avaliação no design de inquérito.
- Google, Trip Advisor e DealerRater estão atualmente disponíveis para o Impulsionador de avaliações através de API privados.

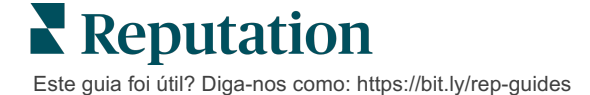

#### 3. Dirija o cliente para o fluxo apropriado.

Sim (Partilhar Online): se o cliente clicar no sim para partilhar o feedback, a classificação por estrelas e os comentários que já introduziu na sondagem são automaticamente preenchidos numa caixa de avaliação, poupando ao cliente aquele passo extra de redigir novamente o seu feedback.

• O cliente confirma a publicação da avaliação.

Não (Não Partilhar Online): se o cliente optar por não publicar o seu feedback como avaliação, é levado para uma página de Agradecimento e recebe a opção de copiar o seu feedback para partilha em sites de avaliação adicionais.

### Faça todo o feedback valer a pena

O próximo passo do Impulsionador de avaliações é utilizar todos os feedbacks em prol do seu negócio.

Se um cliente não escolheu partilhar o feedback como uma avaliação, ainda pode partilhar por meio das classificações do vendedor do Google ou por streaming para um widget de inquérito ativado para SEO no seu site. Estará sempre disponível para si também internamente, claro.

### Classificações do vendedor do Google

Uma Classificação do vendedor do Google (GSR) é uma extensão do Google Ads que exibe automaticamente a classificação média do seu negócio juntamente com o anúncio. O Google indica que os anúncios com GSR atinjem uma taxa de cliques (CTR) 17 por cento mais elevada do que os mesmos anúncios sem classificações. Não paga pela extensão, apenas pelos cliques no seu anúncio, como o Google normalmente faz.

Tem de ser cliente do Google Ads para utilizar o GSR. Além disso, para ter uma Classificação de vendedor:

- Tem de ter, pelo menos, 150 avaliações autênticas, com transações verificadas, ao longo de um período contínuo de 12 meses.
- A pontuação agregada deve ser maior do que 3,5 estrelas para ser mostrada.
- A fonte de avaliação deve ser um dos 15 a 20 sistemas de avaliação aprovados pelo Google.

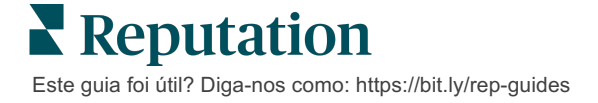

### Widgets de inquérito

Aumente a visibilidade das suas classificações de inquérito diretamente no seu site. Publicar classificações dinâmicas e baseadas em critérios no seu site por meio de widgets de inquérito permite que os potenciais clientes tenham uma imagem do que outros clientes dizem sobre o seu negócio.

O streaming de inquéritos diretos também pode ajudar o seu site a subir no ranking das pesquisas.

### Começar a utilizar o Impulsionador de Avaliações

Começar a utilizar o Impulsionador de Avaliações é rápido e fácil! Trabalhe com o seu Gestor de Implementação ou Gestor de Sucesso do Cliente para:

- Criar o seu inquérito.
- Criar o seu modelo de pedido de inquérito.
- Implementar inquéritos através da plataforma: Pedido rápido, Carregamento em grupo, Inquérito conversacional ou Integração
- Desenhe o(s) seu(s) widget(s) e acrescente-o(s) ao seu site

**Nota:** consulte a página 45 para saber mais sobre a criação de widgets de inquérito.

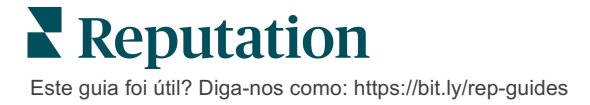

# Responder a inquéritos

O separador Inquéritos é o resultado de inquéritos enviados pela sua empresa.

O separador **Feed de Resultados** permite-lhe monitorizar os seus dados de inquérito, bem como gerir e responder às submissões de inquéritos.

**Atenção!** É necessário identificar informação para as respostas. Apenas inquéritos que contenham o endereço de e-mail e números de telefone do inquirido, ou inquéritos transmitidos a um widget, podem enviar uma resposta a

## **Filtros**

Os filtros da linha superior afetam os dados mostrados no separador. Os filtros secundários aplicam-se quando clica nos dados do gráfico interativo.

O separador apresenta todos os resultados de todos os inquéritos que estiveram ativos durante as datas selecionadas. Para filtrar resultados por inquérito, utilize o filtro **Tipo de Inquérito** abaixo das tabelas.

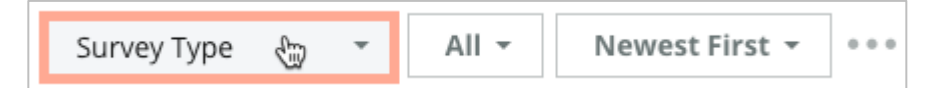

### Filtrar inquéritos para ver apenas:

Inquéritos sinalizados

Inquéritos que foram atualizados

Inquéritos não lidos

Inquéritos com comentários (omitir apenas a classificação)

### Organizar inquéritos por:

Mais recentes primeiro

Mais antigos primeiro

Positivos primeiro

Negativos primeiro

Contagem de palavras (ordem ascendente)

Contagem de palavras (ordem descendente)

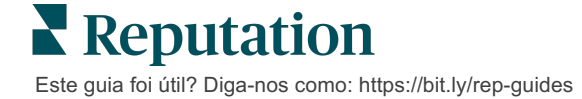

# Classificação média

A secção de Classificação média contém três partes principais. Ao clicar em qualquer uma das ligações na secção Classificação média, o gráfico e a lista de resultados serão filtrados.

- Classificação por estrelas: a média de todas as classificações por estrelas para os filtros selecionados (o total dividido pelo número de itens na seleção). A escala de classificação é de 1 a 5, com até uma casa decimal. Apenas os inquéritos com uma pergunta com classificação por estrelas estão incluídos nesta métrica.
- Sentimento A percentagem de inquéritos Positivos(≥ 4), Neutros (3) e Negativos (≤ 2)

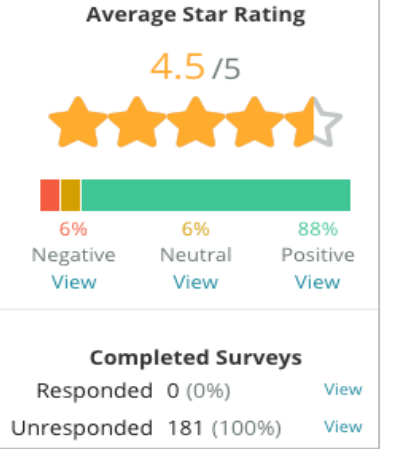

 Inquéritos concluídos – O número de inquéritos a que a sua empresa respondeu ou deixou sem resposta.

# Gráficos

A secção Gráficos contém até três gráficos. Ao clicar em qualquer uma das barras na secção de gráficos, o gráfico e a lista de inquéritos serão filtrados.

### Classificações ao longo do tempo

Surveys Completed/Responded NPS over Time Ratings over Time 6 5 4.8 4.7 4.6 4.6 4.6 4.5 4.5 4.5 43 4.3 37 4 2 0 Nov 2021 Dec 2021 Jan 2022 Feb 2022 Mar 2022 Apr 2022 May 2022 Jun 2022 Oct 2021 Jul 2022 Aug 2022 Sep 2022 Oct 2022 Average Rating

Veja a classificação média no período de tempo selecionado. Apenas os inquéritos com uma pergunta com classificação por estrelas estão incluídos nesta métrica.

Este guia foi útil? Diga-nos como: https://bit.ly/rep-guides

### Inquéritos concluídos/respondidos

Veja todos os inquéritos separados por respondidos e não respondidos durante o período de tempo selecionado.

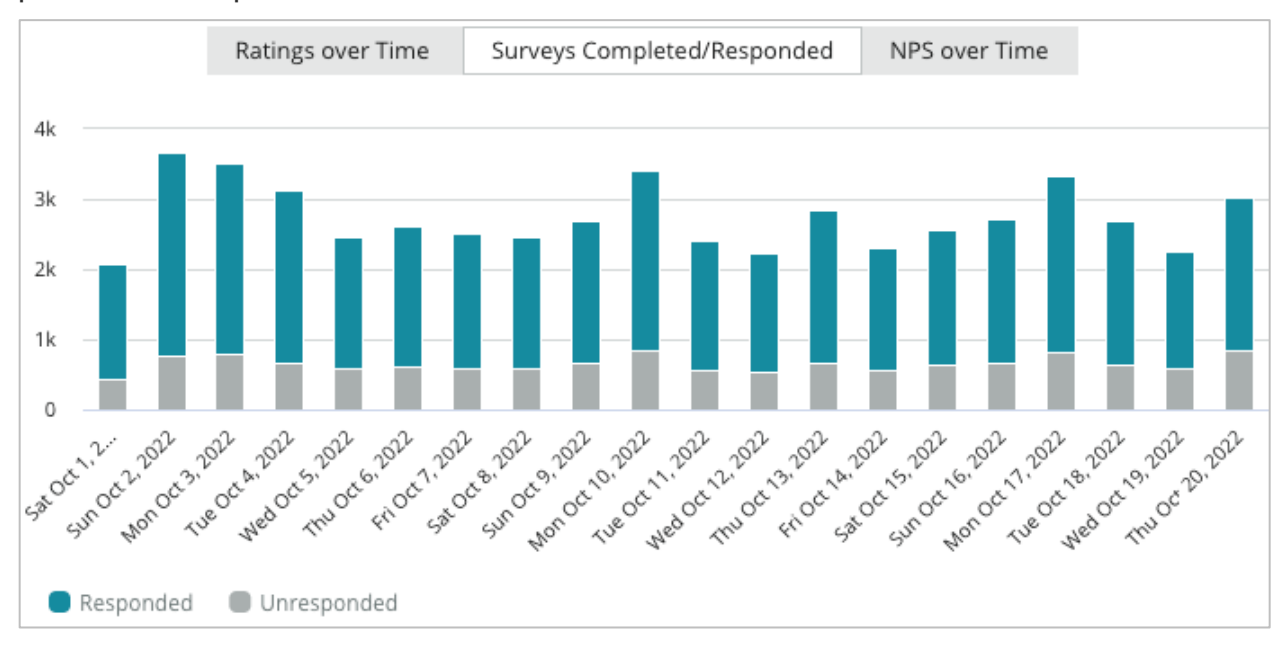

### NPS ao longo do tempo

Veja a pontuação do NPS no período de tempo selecionado. Apenas os inquéritos com uma pergunta com NPS estão incluídos nesta métrica.

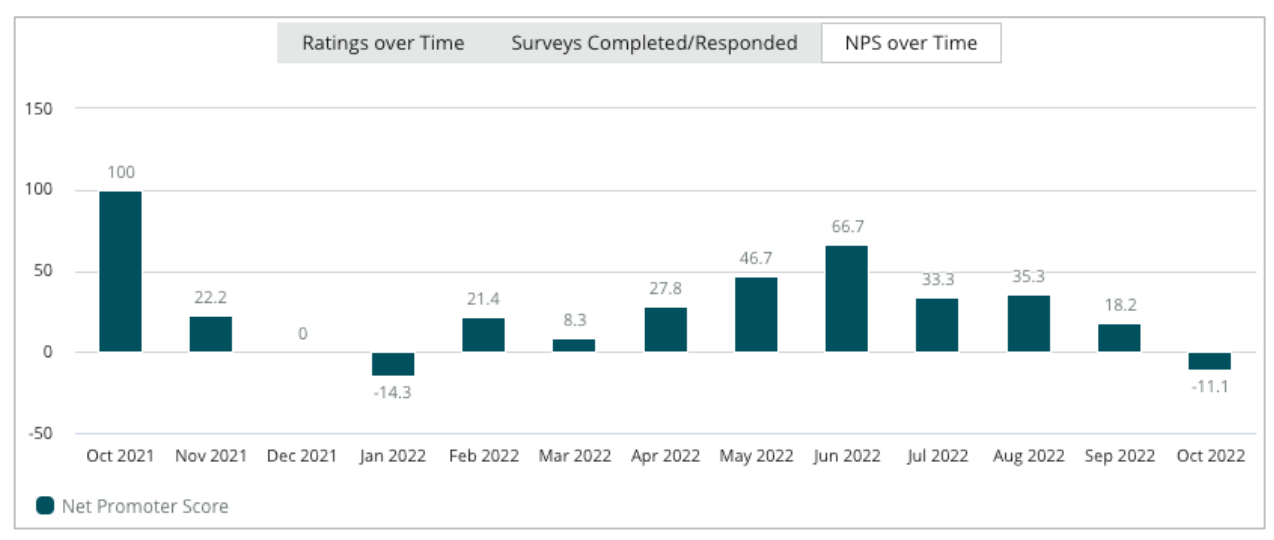

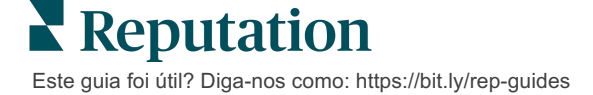

### **Resultados dos inquéritos**

A secção inquéritos apresenta todos os inquéritos concluídos para os filtros ou gráficos selecionados. Os inquéritos concluídos são mostrados quase em tempo real. Por predefinição, todos os inquéritos concluídos são mostrados e ordenados como Mais recente primeiro. Cada avaliação contém os seguintes componentes:

| ltem                                                        | Descrição                                                                                                    |  |
|-------------------------------------------------------------|----------------------------------------------------------------------------------------------------|--|
| Survey                                                      | O nome dos inquéritos obtido.                                                                                                    |  |
| BDP - Uptown                                                | Nome do local ao qual está associado o inquérito.                                                                                                    |  |
| Laura R                                                     | O inquirido do inquérito (nome e endereço de e-mail ou número de telefone).                                                                                                    |  |
| ්ත Responded                                                | Estado da resposta (se disponível). Opções de estado incluem: Lido,<br>Marcado, Respondido, Encaminhado, Partilhado ou Publicado. Altere<br>o estado da resposta, enviando uma resposta (automática) ou<br>escolhendo manualmente um estado das reticências ( ••• ) do<br>inquérito. |  |
| 10                                                          | O inquirido escolheu a classificação NPS. A avaliação NPS apenas se aplica se o inquérito incluir uma pergunta NPS.                                                                                                    |  |
| <b>****</b> 4.0 /5                                          | A classificação por estrelas escolhida pelo inquirido, seguida da data<br>em que o inquérito foi submetido. A classificação por estrelas apenas<br>se aplica se o inquérito tiver uma pergunta de classificação.                                                                     |  |
| Oct 24, 2022<br>Experience at the dealership was fantastic! | Os comentários do inquirido. Os comentários só se aplicam se o<br>inquérito incluir uma pergunta com comentários.                                                                                                    |  |
| Questões do Inquérito                                       | Outras questões e respostas do inquérito                                                                                                    |  |
| Comfort / Attractiveness People<br>Professionalism Staff    | Categorias que descrevem os comentários de avaliação. As categorias são aplicadas automaticamente pelo mecanismo de ciência de dados da plataforma. O separador Operações usa categorias para ajudar a fornecer mais informação sobre os resultados do inquérito.                    |  |
| Respond to this Survey                                      | Resposta ao inquérito (se respondeu), rever janela de resposta (se<br>não respondeu). As respostas são enviadas por e-mail diretamente ao<br>destinatário do inquérito.                                                                                                    |  |

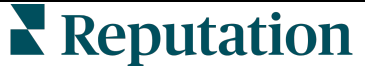

Este guia foi útil? Diga-nos como: https://bit.ly/rep-guides

# **Opções para todos os inquéritos**

Para aceder a opções adicionais, clique nas reticências no topo, no canto direito do **Feed de Resultados** por baixo dos gráficos. Qualquer filtro de linha superior que esteja atualmente aplicado ao conjunto de dados persistirá em todas as opções de inquérito.

**Nota:** as operações que demoram a processar grandes quantidades de dados podem ativar uma janela pop-up que lhe permite aguardar que a operação continue como um download (é necessário permanecer no mesmo ecrã) ou ser notificado por e-mail com um link para o download (pode ir para outros ecrãs).

| Opção                    | Descrição                                                                                                    |
|--------------------------|----------------------------------------------------------------------------------------------------|
| Fazer download do<br>PDF | Exporte o conjunto de dados atual para um relatório PDF. A página de título do relatório inclui o logótipo da sua conta, nome do relatório (Exportar Inquérito), período de tempo selecionado e locais selecionados.                                                                                                    |
| Fazer download do<br>CSV | Exporte o conjunto de dados atual para um formato CSV.                                                                                                    |
| Agendar                  | Crie um relatório programado para enviar automaticamente<br>um e-mail com o conjunto de dados atual como anexo PDF<br>ou CSV para outros utilizadores dentro da plataforma<br>(indivíduo ou função) ou endereços de e-mail fora da conta.<br>Especifique um Nome para o relatório, Frequência, Formato<br>e Mensagem para incluir no corpo do e-mail. Os e-mails<br>incluem um link para fazer o download do relatório, bem<br>como um link para lançar o relatório na plataforma, para<br>interagir com os dados e adicionar personalizações<br>(disponível para utilizadores com credenciais de conta). Pode<br>editar relatórios agendados no separador Relatórios. |
| Encaminhar               | Envie o conjunto de dados atuais via e-mail com um anexo<br>PDF ou CSV para outros utilizadores dentro da plataforma<br>(indivíduo ou função) ou endereços de e-mail fora da conta.<br>Especifique um Assunto e uma Mensagem a incluir no corpo<br>do e-mail. Os e-mails incluem um link para fazer o download<br>do relatório, bem como um link para lançar o relatório na<br>plataforma, para interagir com os dados e adicionar<br>personalizações (disponível para utilizadores com<br>credenciais de conta).                                                                                                    |

### Responder através da plataforma

A menos que esteja a publicar a sua resposta num site de terceiros ou no seu site, as respostas ao inquérito são enviadas diretamente para o inquirido através de e-mail ou SMS.

**Nota:** se os clientes receberem um inquérito através de SMS, podem também responder ao inquérito por SMS.

#### Para responder a um inquérito:

1. Clique dentro da janela de resposta a Inquérito.

A área de inquérito expande-se com opções de Introdução e Assinatura. Estas opções incluem iniciar e concluir o texto usando modelos predefinidos que ajudam a diferenciar as suas respostas e permitem que responda com mais eficiência. Passe o cursor do rato sobre o nome da macro para ver uma pré-visualização do texto.

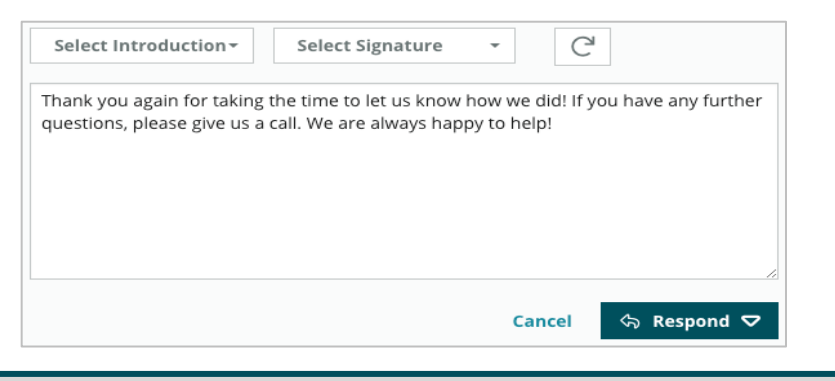

**Nota:** os modelos disponíveis são geridos a partir do separador Macros nas suas definições administrativas.

- 2. Escolha uma ou mais as opções de resposta, ou introduza a sua resposta diretamente na área de resposta. Pode editar as respostas geradas automaticamente antes de enviar.
- **3.** Opcionalmente, marque a caixa Privado para manter as respostas ao inquérito offline (não publicadas para widgets no seu site). A pessoa que responde recebe a sua resposta via e-mail.
- 4. Clique em **Responder**. A resposta é enviada para a pessoa que respondeu ao inquérito. O estado de submissão muda para "Respondido".

Nota: pode ainda responder a inquéritos na secção Detalhes em Todos os Inquéritos.

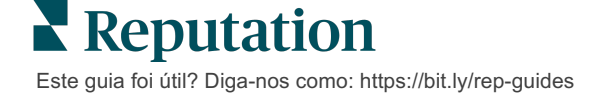

# Utilizar parâmetros de URL personalizados

Apresente os metadados no resultado do inquérito através de parâmetros de URL personalizados.

Utilize parâmetros de URL personalizados nos strings de consultas para apresentar metadados específicos nos resultados de inquéritos, relatórios e notificações.

Um string de consulta permite-lhe passar informações para a plataforma Reputation, acrescentando variáveis e valores no fim do URL do seu inquérito. Essas informações de variáveis e valores aparecem nos resultados dos inquéritos individuais e nos relatórios e notificações. Pode anexar uma ou mais variáveis, dependendo das informações que pretende associar aos resultados do seu inquérito.

### Exemplos de parâmetros personalizados

Os parâmetros personalizados podem ser usados para adicionar dados descritivos e/ou translacionais aos resultados do inquérito.

- Descritivo: nome do cliente, idade, cor do cabelo, nível de rendimentos, etc.
- Transacional: número da transação, representante de vendas/serviços que trabalhou com o cliente, tipo de transação, número de VIN do carro do cliente, etc.

#### Para adicionar parâmetros de URL personalizados:

1. A partir do separador **Inquéritos > Todos os Inquéritos**, clique em **Editar** ao lado do inquérito ao qual quer aplicar parâmetros.

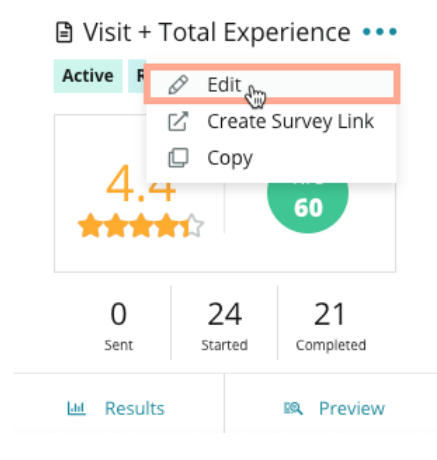

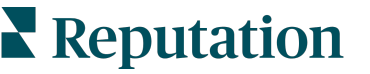

Este guia foi útil? Diga-nos como: https://bit.ly/rep-guides

- 2. Clique em Definições.
- 3. Desloque-se para baixo até à secção Variáveis. Insira as informações necessárias:
  - Nome da variável O nome da variável que será utilizada nas integrações ou nos carregamentos de ficheiros. Estas informações não estão visíveis para o participante no inquérito.
  - Etiqueta da variável O nome da variável apresentada nos resultados do inquérito, relatórios e notificações.
  - **Tipo** O tipo de variável. As opções incluem: data ou texto.
  - PII Marcar esta caixa se os dados devem ser tratados como Informações Pessoais Identificáveis (PII). As PII são marcadas com asteriscos dependendo das permissões da função para aceder às PII.
  - Nível de filtro Determinar onde as variáveis são exibidas. As opções incluem: Primário (apresentado na parte superior das páginas do Inquérito), Secundário (apresentado nas personalizações de relatório), Nenhum.

| Variables 🕕 | Variable Name Variable Label Wha • DPI How •   |
|-------------|------------------------------------------------|
|             | No items                                       |
|             | Cancel 🗸 Save                                  |
| Nota: as va | iáveis são sensíveis a maiúsculas e minúsculas |

- 4. Clique no ícone mais quando tiver terminado.
- 5. Clique em Guardar.
- 6. Clique em Guardar no seu inquérito.
- 7. Clique em Criar link de inquérito.

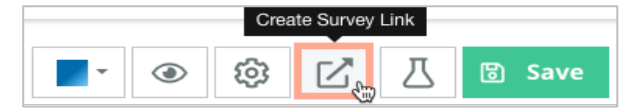

8. Escolha Corporativo ou Localização. Se escolher Localização, selecione uma localização na lista pendente.

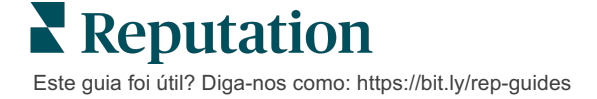

9. Clique em Copiar para a área de transferência.

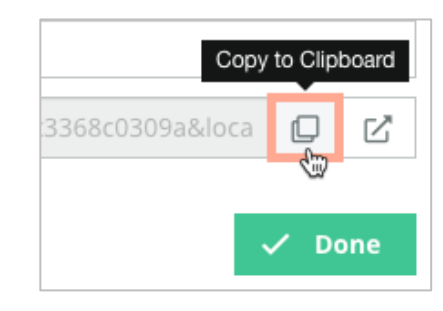

10. Num editor de texto (Microsoft Word, TextEdit, etc.), cole o URL do inquérito.11. Adicione o seu parâmetro ao URL no seguinte formato:

"&property-value-" + <>=value (e.g., &property-value-requestsource=sms)

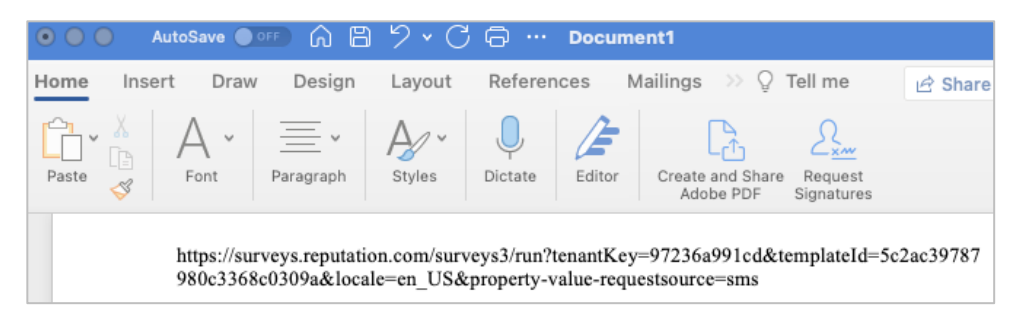

**12.** Adicione o URL do inquérito anexado a um modelo de pedido na plataforma ou em qualquer lugar que escolha para solicitar feedback dos seus clientes.

Os metadados são indicados em **Resultados de Inquérito > Detalhes** e ainda em **notificações** que incluem metadados.

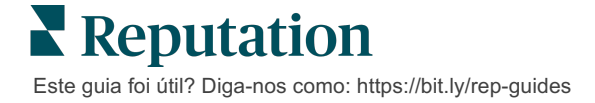

# Criar um Widget de Inquéritos

Quando os inquéritos resultam num aumento das opiniões positivas, considere criar um widget de inquéritos para aumentar a visibilidade das classificações diretamente no seu site. Publicar classificações dinâmicas e com base em certos critérios no seu site permite que os potenciais clientes saibam o que os outros clientes dizem do seu negócio.

Atenção! É necessário ter privilégios de administrador na sua conta para adicionar ou modificar widgets. Se precisar de assistência, contacte o seu Gestor de Sucesso do Cliente ou a Equipa de Apoio da Reputation

Escolha entre os seguintes tipos de widgets de inquérito:

- Pontuação NPS Reputation
- Resumo de Inquérito Reputation
- Inquéritos Reputation 3.0
- Inquéritos Reputation 3.0 Embutidos
- Botão de Feedback de Inquéritos Reputation 3.0
- Inquéritos Reputation com Subclassificações

### Para criar um widget de inquéritos:

- 1. A partir do canto superior direito da plataforma, clique em **Definições**.
- 2. No navegador à esquerda, clique em Widgets.
- 3. Clique em Adicionar Widget.
- 4. No menu de seleção **Tipo**, clique em **Inquéritos Reputation 3.0** (resumo de classificação) ou **Opiniões Reputation**.

Aparecem definições adicionais de configuração. Conforme configura as definições, aparece automaticamente uma pré-visualização de como serão as suas definições.

- 5. Configure as definições de widget:
  - Nome O nome do widget. (O nome não será visível para os clientes).
  - Nível Opiniões de acesso a partir de todos os locais (clique em Inquilino) ou clique em Localização para selecionar localizações individuais a partir das quais pode ir buscar opiniões. As localizações individuais são úteis se estiver a criar widgets separados para o website de cada localização. Contacte o seu Gestor de Sucesso do Cliente, se precisar de assistência a criar widgets de localização em grupo.
  - Modelos de inquérito Selecione a caixa de verificação ao lado de cada modelo de inquérito de onde retirar as submissões. Não serão apresentados resultados enquanto não especificar um Número mínimo de inquéritos.

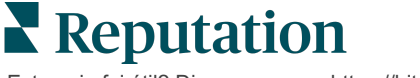

- Contagem de inquérito mínima Se tiver mais do que um modelo de inquérito selecionado, especifique o número mínimo de modelos de inquérito a utilizar no conjunto de respostas.
- Limite de data de rastreio Incluir a submissão de inquéritos após um determinado período de tempo.
- Largura A largura dos pixéis do widget. Não editável via U/I com widgets com SEO ativado.
- Altura A altura dos pixéis do widget. Não editável via U/I com widgets com SEO ativado.
- Cor de fundo Configurar a cor de fundo do widget. A cor predefinida é branco. Não editável via U/I com widgets com SEO ativado.
- Cor do texto Configurar a cor do tipo de letra para o texto dos comentários. A cor predefinida é preto.
- Avançado SEO Ativado Deixe esta caixa de seleção livre para gerar o código do widget para um iframe. Um iframe é o tipo de widget mais fácil de implementar e manter. Selecionar esta caixa de verificação vai gerar um link em vez de um código. O link envia todo o código HTML do stream da avaliação para o seu site, utilizando uma folha de estilo standard que o seu navegador pode substituir para gerir a altura, o comprimento, a cor de fundo, os filtros\*, etc. Este método de implementação pode exigir uma colaboração com a equipa de Produto via Gestor de Sucesso do Cliente.

**Nota:** se quiser criar um widget multi-localização ao nível do inquilino, ou se quiser filtrar os resultados do widget por outra propriedade personalizada (marca, mercado, etc.), pode fazê-lo utilizando um widget com SEO Ativado. Adicionar os seguintes parâmetros ao URL resultante:

#### &filterName=location&filterValues=001XXX,002XXX ou

#### &filterName=brand&filterValues=abc.

Os parâmetros são sensíveis a maiúsculas e minúsculas e devem ser introduzidos exatamente como indicado no separador **Filtros** da página admin de conta. Os espaços do URL são substituídos por %20.

#### 6. Clique em Guardar.

Se usar um código para um iframe, copie o código gerado e envie-o para o seu webmaster para ser colocado no HTML do seu site. Se usar a opção com SEO ativado, dobre o HTLM para ir buscar os resultados diretamente.

Uma vez instalado no seu site, o widget atualiza de forma dinâmica as últimas avaliações que cumpriram os critérios.

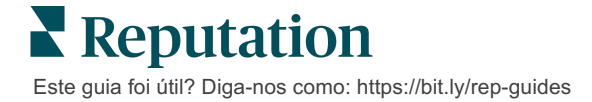

# Serviços pagos premium

Coloque os especialistas da nossa plataforma de Serviços pagos premium a trabalhar para si.

Esforçamo-nos por tornar a nossa plataforma mais intuitiva e eficiente, pois entendemos que o seu tempo é valioso; os recursos e a largura de banda podem ser limitados. A Reputation tem uma equipa exclusiva de especialistas que estão prontos a ajudá-lo a fazer a gestão dos seus anúncios; otimizar a sua SEO e postar, publicar e organizar as suas publicações em redes sociais — além de gerir as suas respostas a avaliações. Podemos garantir uma excelente experiência do cliente por meio deste conjunto de serviços de valor adicional que são impulsionados pela nossa plataforma e pelos nossos produtos. Estes especialistas irão ajudá-lo a:

- Ir além da Precisão (anúncios de empresa geridos)
- Maximizar a Atração dos seus perfis de empresa (serviços geridos para o Google)
- Cultivar o Poder das redes sociais (redes sociais geridas)
- A marca que se **Importa** mais, **Vence** (respostas de avaliações geridas)

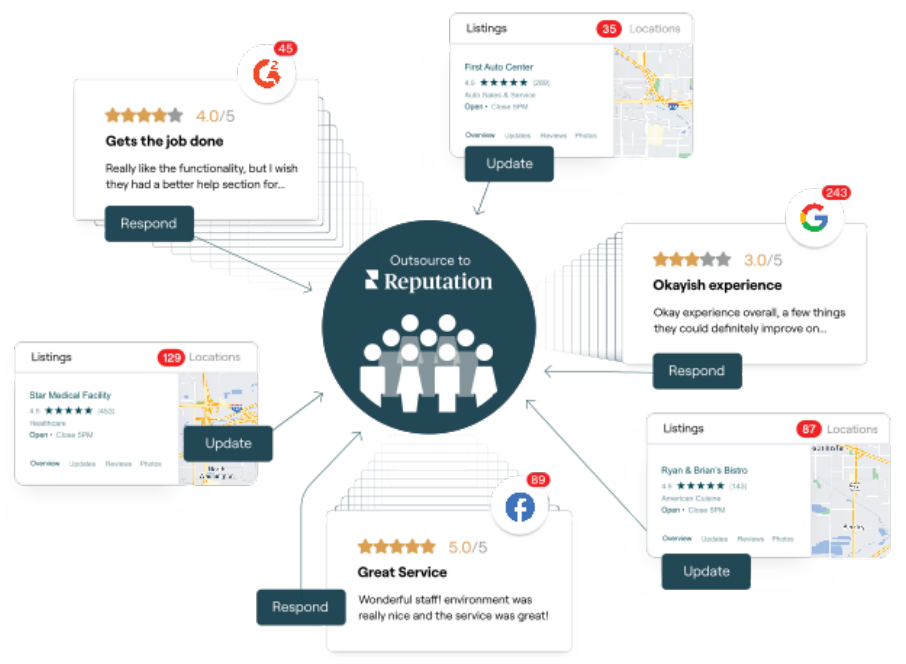

**Nota:** embora os nossos serviços pagos premium cubram muitas soluções dentro da plataforma Reputation, estas não funcionam em Inquéritos. Contacte o seu Executivo de Contas para colaborar com a nossa equipa de Estratégia CX em inquéritos personalizados.

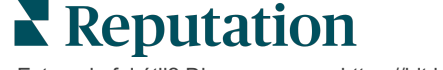

Este guia foi útil? Diga-nos como: https://bit.ly/rep-guides

# Recursos adicionais

Consulte o nosso conjunto completo de guias do utilizador para saber mais sobre a plataforma Reputation.

- Ações
- Admin
- Redes sociais da marca
- Anúncios de empresa
- Painéis
- Experiência
- Caixa de entrada
- App Móvel
- Páginas e localizadores

- Ligar-se a um representante
- Relatórios
- Solicitação
- Avaliações
- Escuta social
- Social Suite
- Inquéritos
- Widgets

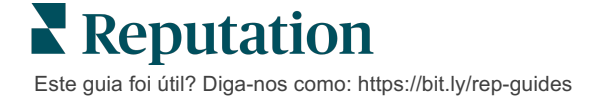